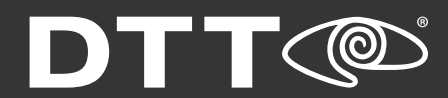

# MyDTTM TRAINIG GUIDE

## **TABLE OF CONTENTS**

|--|

| Enterprise Query    | 2  |
|---------------------|----|
| SCREAM <sup>™</sup> | 7  |
| Live View           | 10 |
| Support             | 13 |
| RISA Requests       | 18 |

#### LOSS PREVENTION SERVICES

22

44

| SmartAudits™      | .23  |
|-------------------|------|
| Reports           | .28  |
| Employee Tip Line | . 29 |
| Case Management   | .30  |
| Background Checks | 34   |

#### ACCOUNT & PERMISSIONS MANAGEMENT 35

| My Account    | 36 |
|---------------|----|
| Control Panel | 38 |

#### ADDITIONAL RESOURCES

## **GETTING STARTED**

| ENTERPRISE QUERY              | 2  |
|-------------------------------|----|
| Recent Exceptions             | 2  |
| All Exceptions                | 2  |
| Playing Video                 | 3  |
| Custom Reports                | 3  |
| Reporting Group Filters       | 4  |
| Quick Link Management         | 4  |
| Search                        | 5  |
| SmartQuery™ Dashboard         | 5  |
| CloudQuery™ Dashboard         | 6  |
| SCREAM <sup>™</sup>           | 7  |
| Inbox                         | 7  |
| Locations                     | 8  |
| Notification Settings         | 8  |
| Automatic Responses           | 8  |
| Adding an Automatic Response  | 9  |
| Stats                         | 9  |
| LIVE VIEW                     | 10 |
| Auto Rotate                   | 10 |
| Create Custom Views           | 10 |
| Recorded Video Search         | 12 |
| Troubleshooting Video Issues  | 12 |
| SUPPORT                       | 13 |
| Support Requests              | 13 |
| Check Ticket Status           | 14 |
| System Health                 | 14 |
| VSM Alerts                    | 16 |
| RISA REQUESTS                 | 18 |
| Submitting a RISA Request     |    |
| Status of Your Request        | 19 |
| Downloading Video             | 19 |
| RISAPLUS                      | 20 |
| Submitting a RISAPLUS Request | 20 |
| Viewing RISAPLUS Video        | 21 |
| Sharing RISAPLUS Video        | 21 |
|                               |    |

## **ENTERPRISE QUERY\***

View exceptions that take place in all stores across your enterprise based on the filters configured at each DVR. Search by exception type or location.

| Home / Portal    |                 |                                     |              |                 |                | ដ |
|------------------|-----------------|-------------------------------------|--------------|-----------------|----------------|---|
|                  |                 |                                     |              | \$              |                |   |
| Enterprise Query | <b>SCREAM</b> ™ | Live View                           | Support      | Loss Prevention | RISA           |   |
|                  |                 | Recorded Video Search               | Open Tickets | 112 New         | 1 New RISAPLUS |   |
|                  |                 | <ol> <li>My Custom Views</li> </ol> |              | 29 Alerted      |                |   |
|                  |                 | <ul> <li>Drive Thru</li> </ul>      |              | 1 Fraud Alerts  |                |   |
|                  |                 | Registers                           |              |                 |                |   |

#### **RECENT EXCEPTIONS**

The first tab shows your most recent exceptions. The default view allows you to restrict by location by clicking View in the action column, but you can also view all exceptions by date and location.

| Recent Exceptions Browse By                                      | Date Browse By Location Sma | artQuery + Custom Rep | ports               |         |                 |                           |                |
|------------------------------------------------------------------|-----------------------------|-----------------------|---------------------|---------|-----------------|---------------------------|----------------|
| Recent Video                                                     | Exceptions                  |                       |                     |         | Reporting Group | Q Event, Content, Device  |                |
|                                                                  |                             |                       |                     |         |                 | Quick Links: Employee Mea | I, Back Doo    |
| Previous                                                         |                             | 1 3                   | 2 3 4 5             | 6 650   |                 |                           | Nex            |
|                                                                  |                             | Show                  | wing Records 1-20 o | 12,989  |                 |                           |                |
|                                                                  | Location                    | Event                 | Device              | Content |                 | Video                     |                |
| ime t                                                            | Location                    |                       |                     |         |                 |                           |                |
| ime 1<br>1.03.14 12:14pm (Eastern)                               | Location #1231              | Exception             | POS 2               | Total   | \$6.25          | E Play                    | Video          |
| Time 1<br>1.03.14 12:14pm (Eastern)<br>1.03.14 12:14pm (Eastern) | Location #1231              | Exception             | POS 2<br>POS 2      | Total   | \$6.25          | E Play                    | Video<br>Video |

#### **ALL EXCEPTIONS**

Exceptions older than one day can only be accessed by date and location. You can get there two ways: via **Browse by Date**, or **Browse by Location**. Once you narrow down the date and location, you can then search for a particular item or multiple items like Voids, No Sales, etc.

| A Home  | e / Portal / Enterprise Query |                       |                      |                  |                |       |            |   |
|---------|-------------------------------|-----------------------|----------------------|------------------|----------------|-------|------------|---|
| Recent  | Exceptions Browse By Date     | Browse By Location El | Interprise Query 2.0 |                  | + Custom Re    | ports |            |   |
| All     | Exceptions                    |                       |                      |                  |                | m     | April 2014 | ¥ |
| Date Lo | ock: April - 2014             |                       |                      |                  |                |       |            |   |
|         | Date                          | # Exceptions          |                      | # Monitor Events | # Logins       | Total | Action     |   |
|         | 04.30.14                      | 10224                 |                      | 6                | 51             | 10281 | View       |   |
|         | 04.29.14                      | 9826                  |                      | 3                | 54             | 9883  | View       |   |
| A Hom   | e / Portal / Enterprise Query |                       |                      |                  |                |       |            |   |
| All     | Exceptions Browse By Date     | Browse By Location E  | Interprise Query 2.0 | + Custom Reports |                | Ħ     | April 2014 | Ŧ |
| Date Lo | ock: April - 2014             |                       |                      |                  |                |       |            |   |
|         | Location                      | # Exceptions          | #                    | Monitor Events   | # Login Events | Total | Action     |   |
|         | Location #001                 | 44002                 |                      | -                | 16             | 44018 | View       |   |
|         | Location #002                 | 25410                 |                      | -                | 157            | 25567 | View       |   |

\* The appearance of Enterprise Query will vary depending on the version your system is running.

#### **PLAYING VIDEO**

Once you have selected an exception video to view, a Video Player window will open to allow you to control the video flow. The controls of the video are similar to the controls of a VCR or DVD player. The first three control buttons from left to right are **Play**, **Pause** and **Stop**. The next set of buttons allows you to navigate through the video. Hover your mouse over a button for a description of what it does.

In order to display or hide POS data over video footage, while the video is paused, right click on the image, then select **Render** and click **Text Overlay's POS/GV-Wiegand** to hide/show POS overlay.

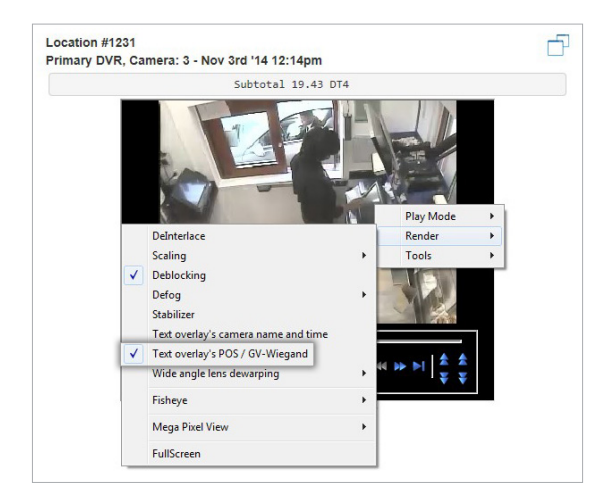

**Note:** Video will play in modern versions of Internet Explorer or other browsers with DVRs running version 3.56 or greater with VLC plug-ins.

**Troubleshooting:** If you are having trouble playing videos in Internet Explorer, please download and install the newest version of the Video Player software.

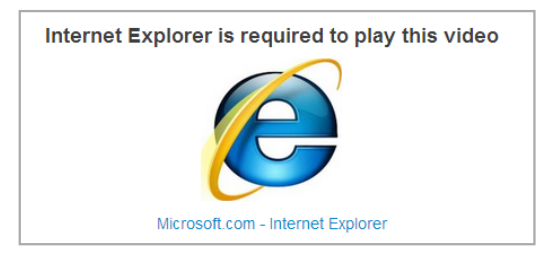

#### **CUSTOM REPORTS**

Using **Custom Reports**, you can select a set of stores and exceptions (for example, "stores 1 and 2" and "Employee & Manager Meals"), then view a customized report based on these specifications.

To add a new Custom Report click on the blue **+ Custom Reports** button then select Add New Custom Report.

| A Home / Portal / Enterprise Query       |                      |                      |                 |                   |                         |                 |
|------------------------------------------|----------------------|----------------------|-----------------|-------------------|-------------------------|-----------------|
| Recent Exceptions Browse By Date Browse  | By Location SmartQue | ery + Custom Reports |                 |                   |                         |                 |
| <b>Recent Video Exce</b>                 | ptions               |                      |                 | 🛱 Reporting Group | Q Event, Content, Devic | e Go            |
|                                          | •                    |                      |                 | 2                 | Quick Links: Employee N | leal, Back Door |
| Home / Enterprise Query / Custom Reports |                      |                      |                 |                   |                         |                 |
| Custom Reports                           |                      |                      |                 |                   | Q Name                  | Go              |
| Add New Custom Report                    |                      |                      |                 |                   |                         |                 |
| Previous                                 |                      | Displaying A         | II Records (1)  |                   |                         | Next            |
| Report Name                              | Auto Sync            | Location Count       | Exception Count | Actions           |                         |                 |
| Employee & Manager Meals                 |                      | 3                    | 2               | View              | Edit Delete             |                 |

| Home / Enterprise Query / Custom Reports / Employee & Manager Meals            |     |                                                                                                    |                        |
|--------------------------------------------------------------------------------|-----|----------------------------------------------------------------------------------------------------|------------------------|
| Report Details                                                                 |     |                                                                                                    |                        |
| eport Name                                                                     |     | Always include All Locations                                                                                         |                        |
| Employee & Manager Meals                                                       |     | No •                                                                                                    | Save Repo              |
| Enter Exceptions:                                                              |     | Search for store:                                                                                                    |                        |
| Type in the exception filter information you wish to include with this report: |     | Type in the name of any <b>Store</b> to which you currently have access. You may this <b>Report</b> you are editing. | then add that Store to |
|                                                                                | Add | Store Name, Location                                                                                                 | Add                    |
| Current Exception Count: [2]                                                   |     | Current Locations: [1] + Add All Locations                                                                           |                        |
| 😮 Filter Text: emp                                                             |     | Store:Location #1231                                                                                                 |                        |
|                                                                                |     | I AND PRIMA AND A AND A AND A                                                                                        |                        |

On the Report Details page, create a name for your report, enter the exception filters and select the **store location(s)**. Then hit **Save Report**.

Your new customized report will appear as a tab in the Enterprise Query section. You can create as many Custom Reports as necessary. Reports will include the corresponding video clip of each exception on your list.

#### **REPORTING GROUP FILTERING**

The **Reporting Group** button allows you to filter by Reporting Groups. Once the **Reporting Group** button is clicked, a drop-down menu of your Reporting Groups will appear.

| Previous              |                |                    |            | 1 2<br>Showin | 3 4 5 | 6 650 |                                      |                                 | Next     |
|-----------------------|----------------|--------------------|------------|---------------|-------|-------|--------------------------------------|---------------------------------|----------|
|                       |                |                    |            |               |       |       | East Coast Team<br>North Region Team | * Quick Links: Employee Meal, B | ack Door |
| Recent V              | /ideo E        | xceptior           | าร         |               |       |       |                                      | Event, Content, Device          | Go       |
| Recent Exceptions     | Browse By Date | Browse By Location | SmartQuery | + Custom Repo | rts   |       |                                      |                                 |          |
| A Home / Portal / Ent | terprise Query |                    |            |               |       |       |                                      |                                 |          |
|                       |                |                    |            |               |       |       |                                      | Quick Links: Employee Meal, B   | ack Door |
| Recent V              | /ideo E        | xception           | าร         |               |       |       | 🔒 Reporting Gr                       | oup Q Event, Content, Device    | Go       |
| Recent Exceptions     | Browse By Date | Browse By Location | SmartQuery | + Cuslom Repo | rts   |       |                                      |                                 |          |
|                       |                |                    |            |               |       |       |                                      |                                 |          |

#### **QUICK LINK MANAGEMENT**

Custom Quick Links allow you to create "quick links" for the keywords searched most frequently, such as 'employee meal' or 'void.' Click on the **pencil icon**, then **Add Quick Links** to create your quick links.

| Reporting Group Q Event, Content, Device Go | Quick Li        | inks           | Q Name               | Go      |  |
|---------------------------------------------|-----------------|----------------|----------------------|---------|--|
| Quick Links: Employee Meal, Back Door       | Add Quick Link  |                |                      |         |  |
| <u> </u>                                    | Previous        | Displaying A   | II Records (2)       | Next    |  |
|                                             | Label           | POS Data Value | Created              | Actions |  |
|                                             | Employee Meal 🗹 | empmeal 🗹      | Jun 18th 2012, 13:08 | Delete  |  |
|                                             | Back Door 🗭     | Back Door 🗹    | Feb 5th 2013, 09:10  | Delete  |  |

#### **SEARCH**

Type an event, device type, or content into the search bar to see a list of results.

| Reporting Group | Q Event, Content, Device        | Go     |
|-----------------|---------------------------------|--------|
| 1               | Quick Links: Employee Meal, Bac | k Door |

#### SMARTQUERY<sup>™</sup> DASHBOARD

The **SmartQuery™ Dashboard** provides an overview of your daily/real-time exceptions across all locations, enabling you to compare the performance of each store.

Search exceptions by **type**, **value**, or **device**. Then, you can further analyze reports based on **region**, **location**, or **territory**.

Additionally, the Dashboard provides a summary of enterprise data able to be viewed on one screen or in an email.

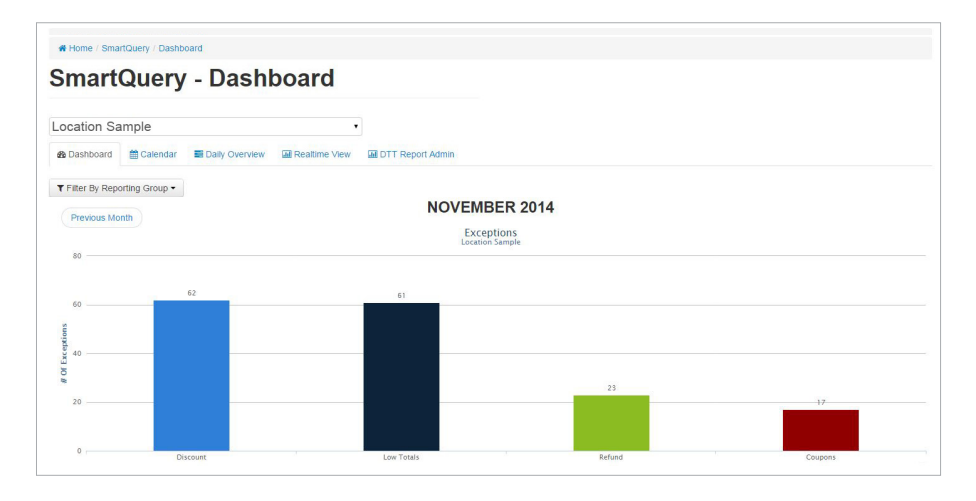

From the Calendar tab, drill down into exceptions that took place on specific dates.

| Dashboard       | 🛗 Calendar | E Daily Overview | O Realtime | e View                                             |                                                    |                                                   |                      |
|-----------------|------------|------------------|------------|----------------------------------------------------|----------------------------------------------------|---------------------------------------------------|----------------------|
| Show Filte      | er Totals  | ≣ Export CSV     | ● Print    |                                                    |                                                    |                                                   |                      |
| Previous Mon    | th         |                  |            | JULY 2015                                          |                                                    |                                                   |                      |
| Qalandar \ (ia) |            |                  |            |                                                    |                                                    |                                                   |                      |
| m Calendar Viel |            | on Select        |            |                                                    |                                                    |                                                   |                      |
| SUN             | M          | ION 1            | UE         | WED                                                | THU                                                | FRI                                               | SAT                  |
| SUN             | M          |                  | UE (       | WED 01                                             | THU<br>02                                          | FRI<br>03                                         | SAT<br>04            |
| SUN             | M          | ION T            | UE         | WED<br>01<br>143 Clear Item                        | THU<br>02<br>162 Clear Item                        | FRI<br>03<br>42 Clear Item                        | SAT<br>04<br>No Data |
|                 | M          | ION T            | UE         | WED<br>11<br>143 Clear Item<br>41 Totals under \$1 | THU<br>02<br>162 Clear Item<br>53 Totals under \$1 | FRI<br>03<br>42 Clear Item<br>18 Totals under \$1 | SAT<br>04<br>No Data |

The Daily Overview tab shows exceptions by location.

| 0                | Customer          | Recovery Com      | p Military Com | p Employee Me  | al Comp I       | Manager Comp<br>2 |
|------------------|-------------------|-------------------|----------------|----------------|-----------------|-------------------|
| pen Drawer<br>26 | Clear Item<br>156 | Delete Item<br>22 | Cash Refund    | Delete Payment | All Refund<br>4 | s                 |
| otals under \$1  |                   |                   |                |                |                 |                   |
| 32               |                   |                   |                |                |                 |                   |
| est Store   1234 | Ļ                 |                   |                |                |                 |                   |
|                  |                   | a Maril Comm      | Manager Comp   | Open Drawer    | Clear Item      | Delete Item       |

The Realtime View tab will take you back to Enterprise Query 1.0.

#### **CLOUDQUERY™ DASHBOARD**

The **CloudQuery™ Dashboard** allows you to access your store data from anywhere, at any time. You can manage multiple locations within the dashboard by selecting each from the dropdown bar. Select your preferred start and end date/time, then click Update.

- Daily and real-time exceptions for each location plus summarized enterprise data on 1 screen or 1 email.
- Compare performance across locations.
- Search exceptions by type, value, or device.
- · Analyze reports based on region, location, territory.
- Set various Permission Levels for owners, managers, and employees.

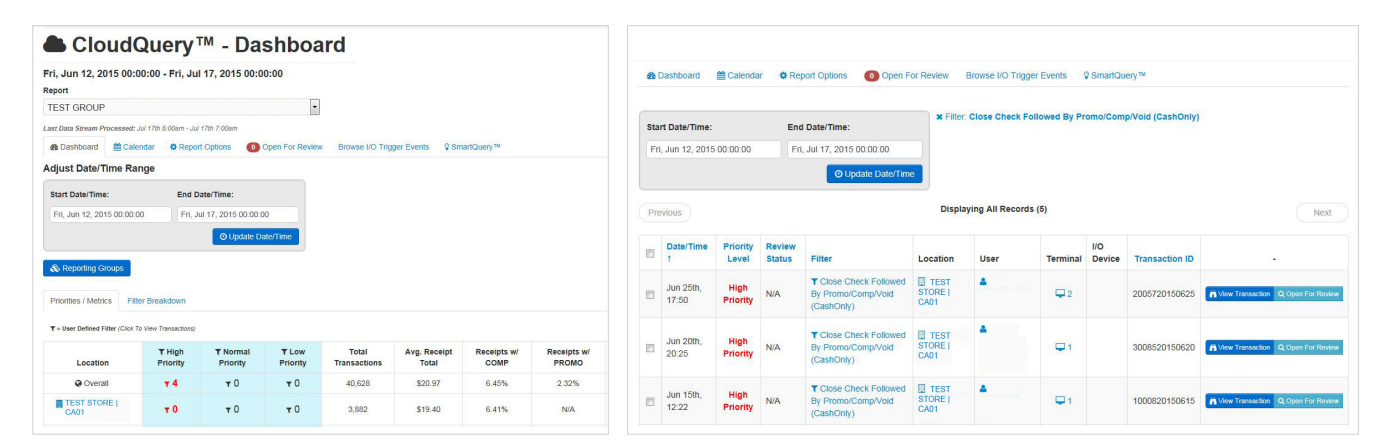

## **SCREAM™**

SCREAM<sup>™</sup> is an easy to use, text-based customer feedback tool, allowing your operation to react quickly and efficiently to customer service issues.

The **SCREAM™** section provides an overview of your incoming and outgoing SCREAM<sup>™</sup> messages.

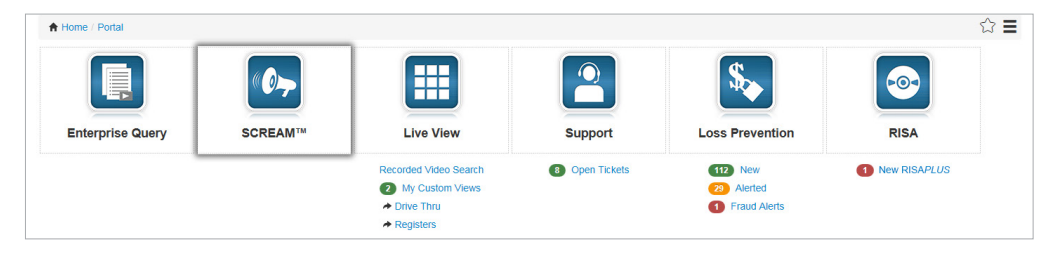

#### **INBOX**

The **Inbox** is a repository of all messages (received and sent) which can be organized by **Date Received**, **Customer Phone Number**, **Location**, **Message**, **Conversation Type**, or **State**. Click **View** to open and reply to a conversation.

| A Home / SCREAM™                                               |                                                                       |                                    |
|----------------------------------------------------------------|-----------------------------------------------------------------------|------------------------------------|
| Inbox Locations Notification Se                                | ttings Automatic Responses Stats                                      |                                    |
| Inbox                                                          |                                                                       | Q Keyword Go                       |
| Message Time Zone: Los Ang                                     | geles (Pacific)                                                       |                                    |
| Previous                                                       | 1 2 3 4 5                                                             | Next                               |
|                                                                | Showing Records 1-25 of 11                                            | 3                                  |
| Received Customer Location                                     | Message                                                               | Conversation State Actions         |
| 05.01.14 (845) 713- (Location-001<br>11:54am 0283 CITY-UT-8411 | -SALT LAKE Someone please clean your floors in the bathroom! TI<br>5) | ney are sticky! Current 🛛 New View |

| A Hom                            | ne / SCREAM                                                     | тм          |                                                        |                               |                  |  |  |  |  |
|----------------------------------|-----------------------------------------------------------------|-------------|--------------------------------------------------------|-------------------------------|------------------|--|--|--|--|
| Inbox                            | Inbox Locations Notification Settings Automatic Responses Stats |             |                                                        |                               |                  |  |  |  |  |
| Со                               | nvers                                                           | sation      | Detail                                                 |                               |                  |  |  |  |  |
| Location:                        |                                                                 |             | Recieved:                                              | Conversation:                 | State:           |  |  |  |  |
| Retail B<br>3812 5th<br>Los Ange | rand #00001<br>Ave<br>eles, CA 9003                             | 31          | 04.29.14 11:56am                                       | Current                       | ← Replied        |  |  |  |  |
| Туре                             | Use                                                             | er          | Comment                                                |                               | Time             |  |  |  |  |
| 📮 Inbou                          | und (84                                                         | 5) 713-0283 | Someone please clean your floors in the bathroom! T    | hey are sticky!               | 04.29.14 11:56am |  |  |  |  |
| utber                            | ound JSr                                                        | mith        | I am sorry for the inconvenience. This will be address | ed by management immediately. | 04.29.14 12:04pm |  |  |  |  |
|                                  | Response Text                                                   |             |                                                        |                               |                  |  |  |  |  |
|                                  | Send Response                                                   |             |                                                        |                               |                  |  |  |  |  |

#### LOCATIONS

Click **Yes/No** to set up SCREAM<sup>™</sup> notifications by location.

| Home / SCREAM   | TM                                        |                     |                                            |                                 |
|-----------------|-------------------------------------------|---------------------|--------------------------------------------|---------------------------------|
| Inbox Locations | Notification Settings Automatic Responses | Stats               |                                            |                                 |
| Locatio         | ns                                        |                     |                                            | Q ID, Location, Phone Number Go |
| Previous        |                                           | Displaying All Reco | rds (2)                                    | Next                            |
| Location ID     | Location                                  |                     | Phone Number                               | Receive Notifications           |
| 222525          | (Location-001-Los Angeles-CA-90031)       |                     | (213) 555-5555<br>Created: 01.07.13 3:32pm | Yes                             |
| 274596          | (Location-002-SALT LAKE CITY-UT-84115)    |                     | (801) 555-5555<br>Created: 02.15.13 8:24am | No                              |

#### **NOTIFICATION SETTINGS**

Click **Yes/No** to turn notifications on or off. You can opt to receive messages only on certain days of the week and via email and/or SMS.

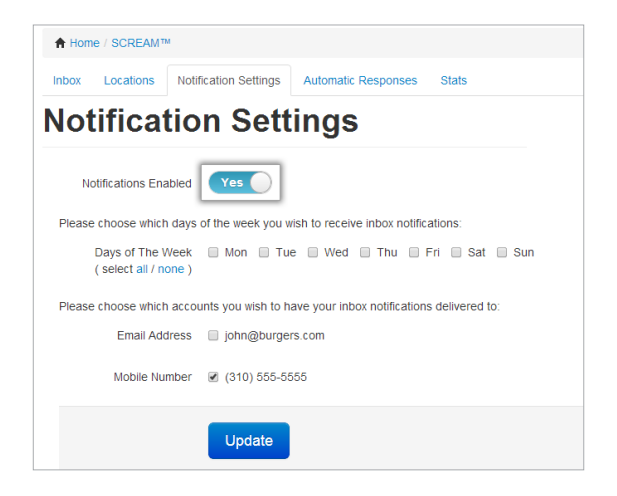

#### **AUTOMATIC RESPONSES**

Enable and/or edit **automatic responses** for incoming SCREAM<sup>™</sup> messages.

| Home / SCRE/   | AM™                      |                           |                         |         |            |      |
|----------------|--------------------------|---------------------------|-------------------------|---------|------------|------|
| Inbox Location | ns Notification Settings | Automatic Responses       | Stats                   |         |            |      |
| Autom          | atic Resp                | onses                     |                         | Q Comp  | pany Name  | Go   |
| Previous       |                          | Dis                       | playing All Records (1) |         |            | Next |
| Company        | Message                  |                           |                         | Enabled | Actions    |      |
| JOHN SMITH     | Thank you for your me    | ssage! We will respond sh | iortly.                 | Yes     | Edit Clear |      |

#### **ADDING AN AUTOMATIC RESPONSE**

If Automatic Responses have not been previously set up, add a new message by clicking the blue **Add** button to the right of the company name. Enter your desired text and click **Save Changes**.

| Automotic Deenenee                            |                            |         | O Com   |         | G    |
|-----------------------------------------------|----------------------------|---------|---------|---------|------|
| Automatic Response                            | 25                         |         | Comp    |         | 0    |
| Previous                                      | 1 2                        |         |         |         | Next |
|                                               | Showing Records 1-20 of 21 |         |         |         |      |
| Company                                       |                            | Message | Enabled | Actions |      |
| FOR LLC                                       |                            | n/a     | n/a     | Add     |      |
| Edit Automated Res                            | ponse Text ×               |         |         |         |      |
| Edit Automated Res                            | ponse Text ×               |         |         |         |      |
| Response Thank you for your message. We'll be | ponse Text *               |         |         |         |      |
| Response Thank you for your message. We'll be | e in touch shortly!        |         |         |         |      |

#### **STATS**

The line graph shows the number of SCREAM<sup>™</sup> messages received over time for the entire enterprise. The bar graph shows the number of messages per location.

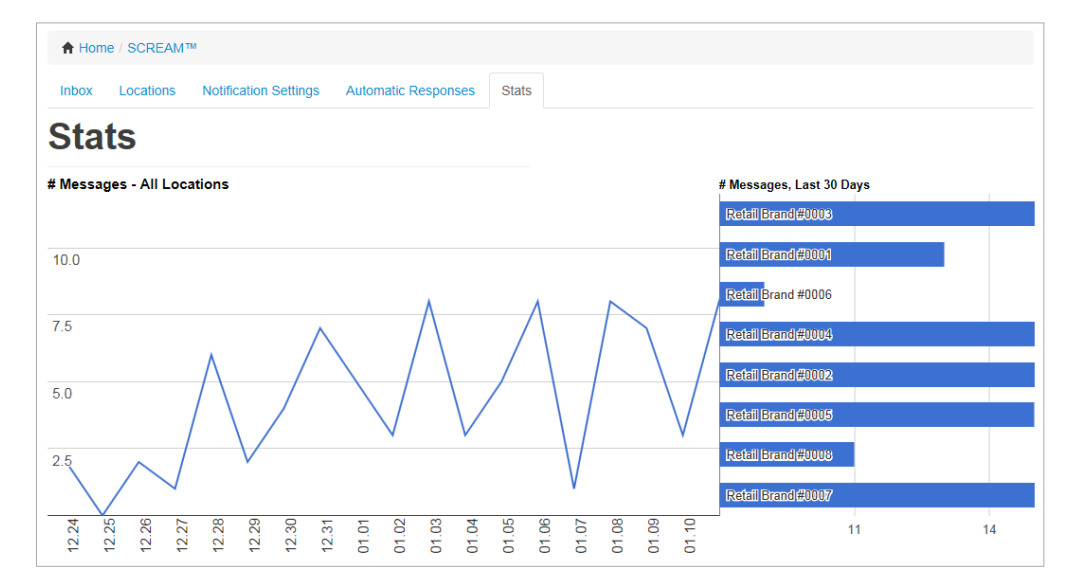

### **LIVE VIEW**

The **Live View** section allows you to keep an eye on your stores from one central location. Create **Custom Views** to see key cameras at multiple locations.

| Home / Portal    |                |                       |              |                 | ٢              |
|------------------|----------------|-----------------------|--------------|-----------------|----------------|
|                  | « Ø->-         |                       | 2            | \$              |                |
| Enterprise Query | <b>SCREAM™</b> | Live View             | Support      | Loss Prevention | RISA           |
|                  |                | Recorded Video Search | Open Tickets | 112 New         | 1 New RISAPLUS |
|                  |                | My Custom Views       |              | 29 Alerted      |                |
|                  |                | A Drive Thru          |              | Fraud Alerts    |                |
|                  |                | Registers             |              |                 |                |

#### **AUTO ROTATE**

To automatically scroll through your cameras in **Live View**, simply choose the **time interval** and press the **play** button. The pages will automatically be turned for you until you press **pause**.

| A Home / Live View / Locat                             | ion #003    |               |                        |                       |                    |                              |  |
|--------------------------------------------------------|-------------|---------------|------------------------|-----------------------|--------------------|------------------------------|--|
| Live View: Location #003                               |             |               |                        |                       |                    |                              |  |
| Change Location                                        |             |               |                        |                       |                    |                              |  |
| Location:                                              | DVR:        | Remote Login: | Re-Initialize Cameras: | Viewing:              | Auto-Rotate Pages: | Cameras:                     |  |
| Location #003<br>123 Main St.<br>Los Angeles, CA 12345 | Primary DVR | Click Here    | Click Here             | Live - (Jump to Time) | 30 Sec 🔻           | Total Cameras: 5<br>Viewing: |  |

#### **CREATE CUSTOM VIEWS**

**Custom Views** give you access to all of the key cameras for select stores in your enterprise, all on one screen at one time. To create a Custom View from the homepage, click on **My Custom Views**.

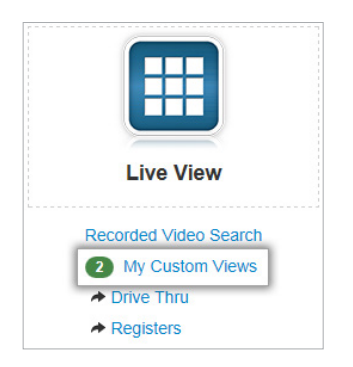

Click on Add New Custom View to start creating your new view.

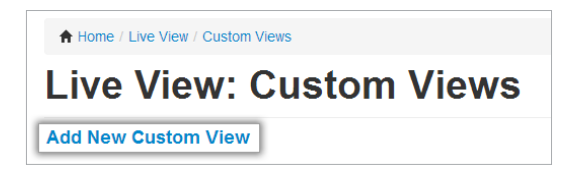

Name your Custom View for easy reference later.

| Home / Live View / Custom Views / Add Custom View |    |
|---------------------------------------------------|----|
| Live View: Add Custom Vi                          | ew |
| Custom View Name                                  |    |

For preferred unassigned cameras, click **Assign Camera** to start selecting the location and camera.

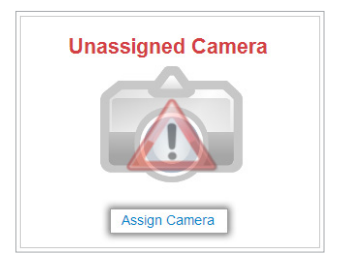

Select the location of the camera to add.

| My Sites            |         |              |                                       | Q Store #, Concep | ot, Address | Go     |
|---------------------|---------|--------------|---------------------------------------|-------------------|-------------|--------|
| Previous            |         |              | 1 2 3 4<br>Showing Records 1-20 of 74 |                   |             | Next   |
| Concept / Franchise | Store # | Company      | Address                               | City              | State       | Link   |
| Location            | 001     | Company Name | 123 Main St.                          | Los Angeles       | CA          | Select |
| Location            | 002     | Company Name | 123 Main St.                          | Los Angeles       | CA          | Select |

Click **Link** to add the camera.

| Location Cameras |               |                                  |      |  |  |  |  |  |
|------------------|---------------|----------------------------------|------|--|--|--|--|--|
| Previous         | SF            | 1 2<br>nowing Records 1-15 of 21 | Next |  |  |  |  |  |
| DVR              | Camera Number | Camera Name                      | Link |  |  |  |  |  |
| Primary DVR      | 1             | Hostess                          | Link |  |  |  |  |  |
| Primary DVR      | 2             | Bar                              | Link |  |  |  |  |  |

#### **RECORDED VIDEO SEARCH**

In **Recorded Video Search** you can play or rewind/fast forward through past footage.

| A Home / Portal                                                                                                    |                                                                                                    |                                                                                   |                                                                     |                                      |                                                                    | ය 🗉            |
|----------------------------------------------------------------------------------------------------|----------------------------------------------------------------------------------------------------|-----------------------------------------------------------------------------------|---------------------------------------------------------------------|--------------------------------------|--------------------------------------------------------------------|----------------|
| Enterprise Q                                                                                                    | uery                                                                                                    | SCREAM <sup>TM</sup>                                                              | Live View                                                           | Support                              | Loss Prevention                                                    | RISA           |
|                                                                                                    |                                                                                                    |                                                                                   | Recorded Video Search<br>My Custom Views<br>Drive Thru<br>Registers | 8 Open Tickets                       | <ul><li>12 New</li><li>23 Alerted</li><li>1 Fraud Alerts</li></ul> | 1 New RISAPLUS |
| Home / Live View /                                                                                                    | Recorded Video Se                                                                                       | earch / Location #1231                                                            |                                                                     |                                      |                                                                    |                |
| Recorde                                                                                                    | d Vide                                                                                                  | o Search:                                                                         | Location                                                            |                                      |                                                                    |                |
| 1231                                                                                                    |                                                                                                    |                                                                                   |                                                                     |                                      |                                                                    |                |
|                                                                                                    |                                                                                                    |                                                                                   |                                                                     |                                      |                                                                    |                |
| hange Location                                                                                                    |                                                                                                    |                                                                                   |                                                                     |                                      |                                                                    |                |
| hange Location                                                                                                    |                                                                                                    | DVR:                                                                              | Remote Login:                                                       | Re-Initialize Cameras:               | Viewing:                                                           |                |
| hange Location<br>ocation:<br>ocation #1231<br>234 Main Ave.<br>25 Angeles, CA 90031                                                                                                    |                                                                                                    | DVR:<br>Primary DVR                                                               | Remote Login:<br>Click Here                                         | Re-Initialize Cameras:<br>Click Here | Vlewing:<br>Searched Time - (Live Vie                              | 2W)            |
| hange Location<br>acation:<br>ocation #1231<br>234 Main Ave.<br>os Angeles, CA 90031<br>Single Camera                                                                                                    | Multiple Cameras                                                                                        | DVR:<br>Primary DVR                                                               | Remote Login<br>Cilick Here                                         | Re-Initialize Cameras:<br>Click Here | Vewing:<br>Searched Time - (Live Vi                                | **)<br>        |
| hange Location<br>waiton:<br>vaction #1231<br>134 Main Ave.<br>s Angeles, CA 90031<br>Single Camera<br>Select a date/time to<br>from the drop down.<br>rewind or fast forwar                                                                                            | Multiple Cameras<br>or review. Then, using<br>menu and hit "view<br>di video.                           | DVR:<br>Primary DVR<br>g the CTRL key, click on up<br>Video." Use the controls un | Remole Login:<br>Cilick Here<br>D to 6 cameras<br>der the player to | Re-Initialize Cameras                | Vewing:<br>Searched Time - (Live Vi                                | **)            |
| hange Location<br>acation:<br>caction #1231<br>234 Man Ave<br>35 Angeles, CA 90031<br>Single Camera<br>Select a date/time to<br>from the drog down<br>vexind or fast forwar<br>Video Time - Centra                                                                      | Multiple Cameras<br>o review. Then, using<br>menu and hit "View<br>rd video.<br>al Standard Time        | DVR:<br>Primary DVR<br>g the CTRL key, click on up<br>Video." Use the controls un | Remote Login:<br>Click Here<br>0 to 6 cameras<br>oder the player to | Re-initialze Cameras<br>Citol, Here  | Vewing:<br>Searched Time - (Live Vi                                | w)             |
| hange Location ocation coation #1231 C24 Man Ave: or Angeles, CA 90031 Single Camera Select a date/time to from the drop down rewind or fast forwat Video Time - Centra 11/03/2014 12:19 p                                                                              | Multiple Cameras<br>o review. Then, using<br>menu and hit "view<br>rd video.<br>al Standard Time<br>pm  | DVR:<br>Primary DVR<br>g the CTRL key, click on up<br>Video." Use the controls un | Rende Logn<br>Click Here<br>D to 6 cameras<br>der the player to     | Re-initialize Cameras<br>Citick Here | Vewing:<br>Searched Time - (Live Vi                                | ××)            |
| hange Location<br>exation:<br>coation:<br>224 Man Ave.<br>or Angeles, CA 90011<br>Single Camera<br>Select a date/lime to<br>from the drop down<br>rewind or fast forwar<br>Video Time - Centra<br>11/03/2014 12:19 p<br>Camera<br>1. Office<br>2. Drive Thu<br>3. POS 1 | Multiple Cameras<br>or review. Then, using<br>menu and hil "View<br>rd video.<br>al Standard Time<br>pm | DVR:<br>Primary DVR<br>g the CTRL key, click on up<br>Video." Use the controls un | Remole Login.<br>Cilci: Here                                        | Re-initiatze Cameras<br>Cilick Here  | Vewing:<br>Searched Time - (Live Vir                               | ₩)<br>         |

Use the **Video Time** drop-down to select the preferred date and time. You can view a single camera or multiple cameras at one time. To view multiple cameras click the **Multiple Cameras** tab. You can view up to 6 cameras at one time; hold down the **CTRL** key to select these from the drop-down menu.

If your video does not play right away, click the **Download Latest Video Player Software** link to install the latest software.

#### **TROUBLESHOOTING VIDEO ISSUES**

**Note:** Video will play in modern versions of Internet Explorer or other browsers with DVRs running version 3.56 or greater with VLC plug-ins.

**Troubleshooting:** If you are having trouble playing videos in Internet Explorer, please download and install the newest version of the Video Player software.

## **SUPPORT**

The **Support** section gives you access to **System Health** and DTT's Support department for updates on open/ closed tickets.

| Home / Portal    |        |                       |              |                 | ٢              |
|------------------|--------|-----------------------|--------------|-----------------|----------------|
|                  |        |                       |              | <b>\$</b>       |                |
| Enterprise Query | SCREAM | Live View             | Support      | Loss Prevention | RISA           |
|                  |        | Recorded Video Search | Open Tickets | 112 New         | 1 New RISAPLUS |
|                  |        | 2 My Custom Views     |              | 29 Alerted      |                |
|                  |        | Drive Thru            |              | Fraud Alerts    |                |
|                  |        |                       |              |                 |                |

#### **SUPPORT REQUESTS**

Click **Add New Support Ticket** at the top of the page to request help for any of your locations.

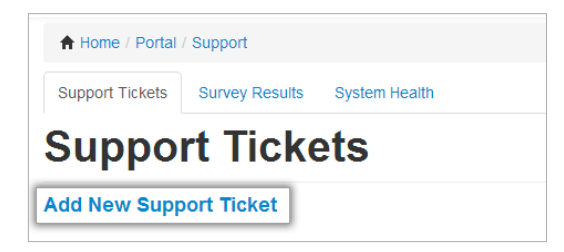

The form is pre-filled with your contact information based on your login. This can be changed if the contact person should not be you. Select the desired location. Explain the issue you're concerned with in the **Problem Description** field for DTT's support team.

As soon as DTT's support team updates your ticket, you will be able to see it on the portal.

| A Home / Portal / Support |                                        |
|---------------------------|----------------------------------------|
| Support Tickets Survey    | Results System Health                  |
| Add Supp                  | ort Ticket                             |
| Location                  | [Please Click Here to Link a Location] |
| Your Name                 | John Smith                             |
| Problem Description       |                                        |
| Contact Phone             | 3105555555                             |
| Contact Email             | John.smith@burger.com                  |
|                           | Add Ticket                             |

#### **CHECK TICKET STATUS**

As support tickets are updated and closed, you can track the progress in the **Support Tickets** section of the MyDTT<sup>™</sup> portal. Tickets are searchable by **location** or **ticket ID**.

| A Home    | / Portal / Support                     |                                            |                     |        |                    |         |
|-----------|----------------------------------------|--------------------------------------------|---------------------|--------|--------------------|---------|
| Support T | Fickets Survey Results System Health   |                                            |                     |        |                    |         |
| Sup       | port Tickets                           |                                            |                     | Q Tic  | ket ID, Store Name | Go      |
| Add Nev   | v Support Ticket                       |                                            |                     |        |                    |         |
| Previous  |                                        | 1 2 3 4 5 6<br>Showing Records 1-20 of 1,2 | 63<br>247           |        |                    | Next    |
| Ticket ID | Title                                  | Last Modified                              | Category            | Status | Survey             | Actions |
| 398231    | (DSR) - (Location-001-SMYRNA-GA-30080) | 1 hour, 27 minutes ago                     | DSR                 | Closed |                    | View    |
| 708781    | (DSR) - (Location-002-SMYRNA-GA-30080) | 3 hours, 32 minutes ago                    | DSR                 | Open   |                    | View    |
| 708566    | Location-004-CINCINNATI-OH-45213       | 4 hours, 5 minutes ago                     | Smart Audit Request | Closed |                    | View    |

While viewing each individual ticket, you can communicate with DTT's Support team by posting in the **Add Comment** field with concerns or extra information.

| Survey Results: | Ticket CC: | Status: |
|-----------------|------------|---------|
| n/a             | n/a        | Closed  |
|                 |            |         |
| A               |            |         |
|                 | n/a        | n/a n/a |

#### **SYSTEM HEALTH**

The **System Health** tab provides information on connectivity and overall system status so you can identify potential issues and request assistance from DTT's support team.

| A Home / Portal / Support                    |              |                |                |                   |        |             |            |            |                         |                                    |
|----------------------------------------------|--------------|----------------|----------------|-------------------|--------|-------------|------------|------------|-------------------------|------------------------------------|
| Support Tickets Survey Results System Health | ]            |                |                |                   |        |             |            |            |                         |                                    |
| System Health                                |              |                |                |                   |        | Reporting G | Group Q    | Store #, C | oncept, Address         | Go                                 |
| View Location Map<br>Configure VSM Alerts    |              |                |                |                   |        |             |            | Need       | help from our<br>Create | Support staff?<br>a trouble ticket |
| Previous                                     |              | 1<br>Showing F | 2 3<br>Records | 4<br>3 1-20 of 74 |        |             |            |            |                         | Next                               |
| Location                                     | Company      | Version        | Cam            | Connect           | Record | Storage     | Installati | on Status  | Settings                | Live View                          |
| (Location-001-PHOENIX-AZ-85003)              | Company Name | 8, 5, 6, 0     | 9              | 9                 | 0      | 0           |            |            | Settings                | View                               |
| (Location-002-NEW YORK-NY-10013)             | Company Name | 8, 4, 0, 0     | 0              | •                 | •      |             |            |            | Settings                | View                               |

| H Home / Portal / Support                                                                 |                                                 |                                           |                        |                                       |              |         |           |              |          |                                  |                                      |
|-------------------------------------------------------------------------------------------|-------------------------------------------------|-------------------------------------------|------------------------|---------------------------------------|--------------|---------|-----------|--------------|----------|----------------------------------|--------------------------------------|
| Support Tickets Survey Results System Health                                              | 1                                               |                                           |                        |                                       |              |         |           |              |          |                                  |                                      |
| System Health                                                                             |                                                 |                                           |                        |                                       |              |         | Report    | ting Group   | Q Store  | e #, Concept, Addre              | S Go                                 |
| View Location Map<br>Configure VSM Alerts                                                 |                                                 |                                           |                        |                                       |              |         |           |              |          | Need help from ou<br>Crea        | r Support staff<br>te a trouble tick |
|                                                                                           |                                                 |                                           |                        |                                       |              |         |           |              |          |                                  |                                      |
| Previous                                                                                  |                                                 | Sh                                        | 1 2<br>nowing R        | 3 4 5<br>ecords 1-20 of               | 86           |         |           |              |          |                                  | Next                                 |
| Previous                                                                                  | Company                                         | St                                        | 1 2<br>nowing R<br>Cam | 3 4 5<br>ecords 1-20 of<br>Port Tests | 86<br>Record | Storage | Inventory | Installation | n Status | Settings                         | Live View                            |
| Previous Location (Location #1231LOS ANGELES-CA-90031)                                    | Company<br>John Smith & Co.                     | St<br>Version<br>8, 5, 6, 0               | 1 2<br>nowing R<br>Cam | 3 4 5<br>ecords 1-20 of<br>Port Tests | 86<br>Record | Storage | Inventory | Installation | n Status | Settings<br>Settings             | Live View                            |
| Previous Location (Location #1231LOS ANGELES-CA-90031) (Location #1232-NEW YORK-NY-10013) | Company<br>John Smith & Co.<br>John Smith & Co. | St<br>Version<br>8, 5, 6, 0<br>8, 4, 0, 0 | 1 2<br>nowing R<br>Cam | 3 4 5<br>ecords 1-20 of<br>Port Tests | Record       | Storage | Inventory | Installation | n Status | Settings<br>Settings<br>Settings | Live View<br>View<br>View            |

Clicking on the **Settings** button will give you access to the following information:

**Bandwidth Reporting:** The graphs indicate how much bandwidth is being used at the store and at what level of performance. This includes upload and download speeds, as well as ping. Data can also be downloaded in Excel CSV (Comma Separated Value) format.

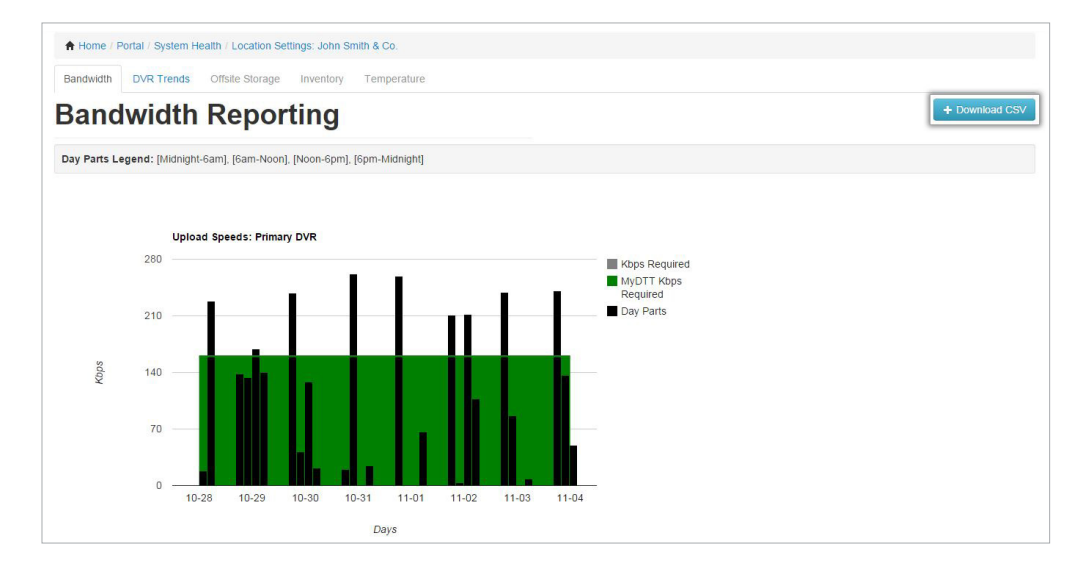

#### **VSM ALERTS**

The **Vital Signs Monitoring (VSM) Alerts** section allows you to adjust how you'd like to receive alerts for your system's health.

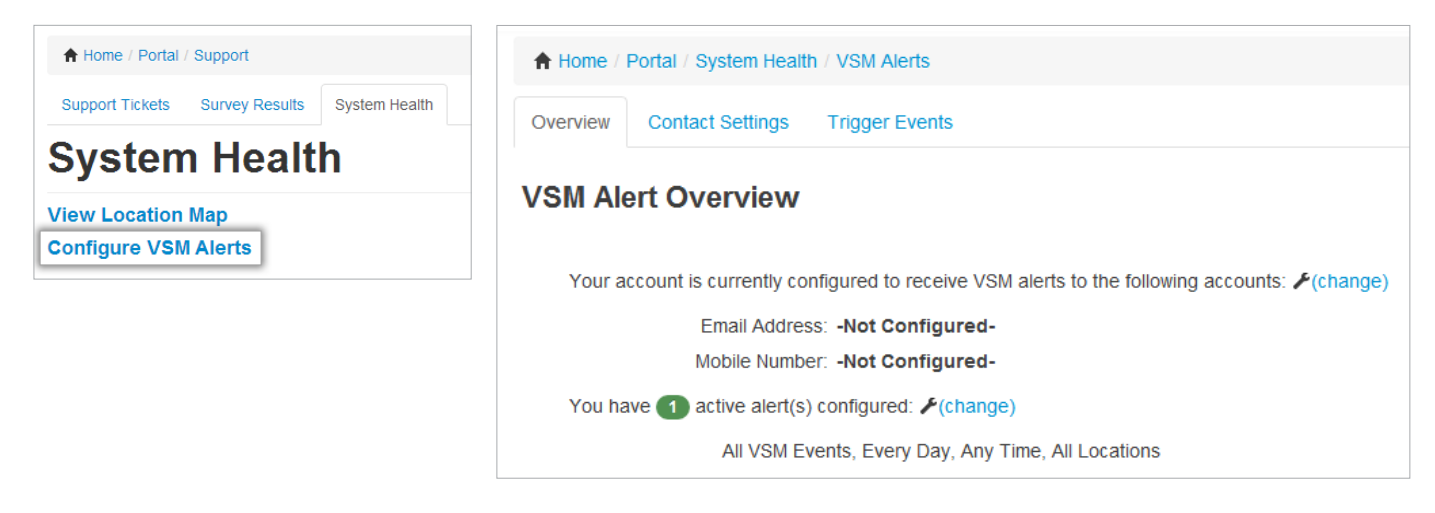

**DVR Trends:** This includes trending data for ports, cameras, and recording. Users are able to zoom different time spans, customize the graph to display specific dates, and scroll through the graph to manually navigate to specific timeframes, among other filtering options.

DVR Trends also includes a view of your offsite storage usage.

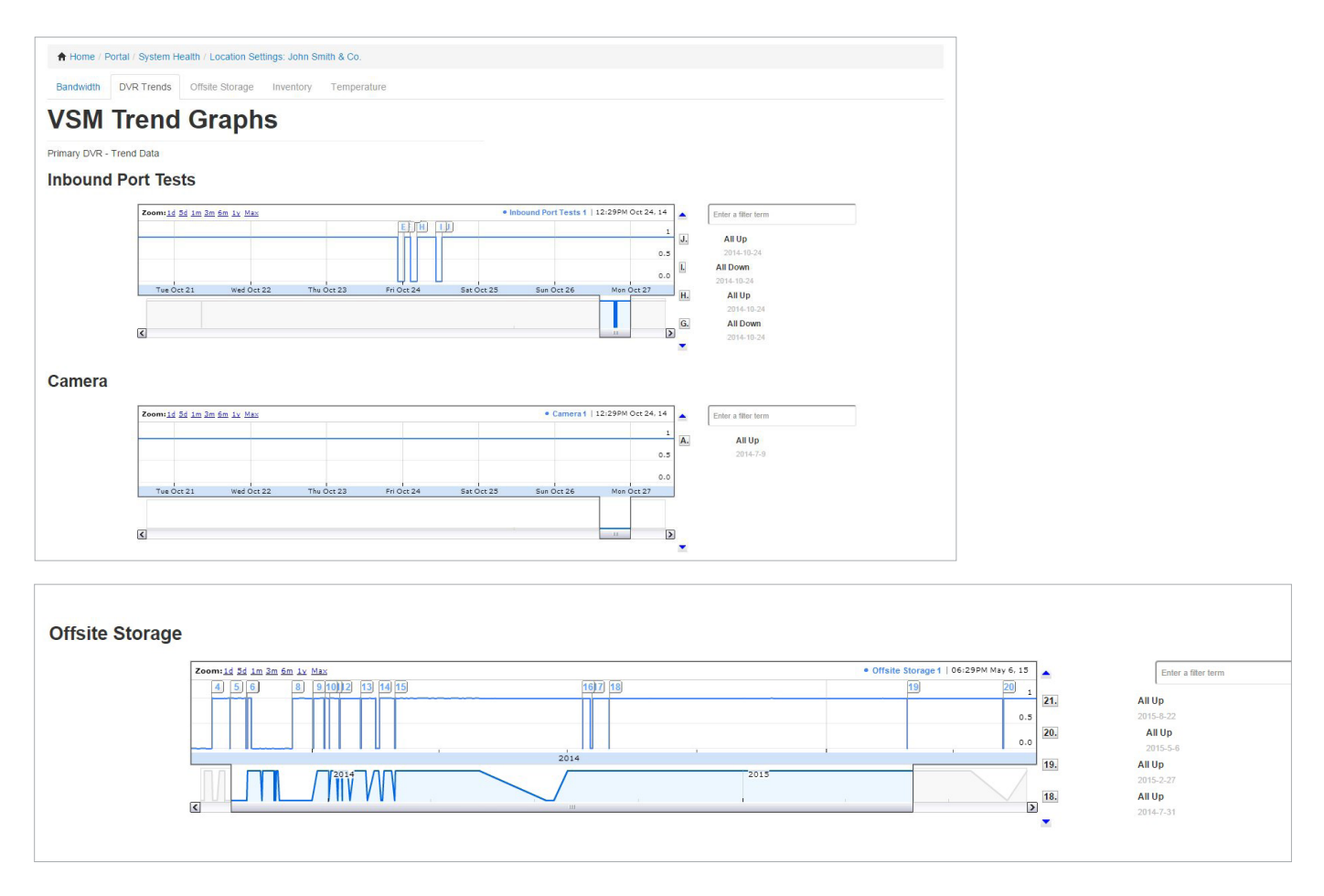

**OSS (Off-Site Storage):** OSS ensures that video footage from 1 camera is secure and accessible in the event that the DVR is damaged or stolen. Recordings are stored for 4 days on the backup server in DTT's secure video cloud. You can then download archived video from a specific date. \*

OSS is only accessible from certain permissions.

\* Download time varies depending on the size of the video.

| Bandwidth DVR Trends Offsite Stor                                                       | age Inventory Temperature                                                                  |                                                                                                    |
|-----------------------------------------------------------------------------------------|--------------------------------------------------------------------------------------------|----------------------------------------------------------------------------------------------------|
| Location Setting                                                                        | js                                                                                         |                                                                                                    |
| Offsite Storage Confi                                                                   | guration                                                                                   |                                                                                                    |
| Primary DVR:                                                                            | Offsite Storage Camera Cam 1: Entrance  Offsite Storage Throttle 20 KBps   Update Settings | Download Archival Video From Date          Image: 09/16/2014         Retrieve                                                                                                    |
| Bandwidth DVR Trends Offsite Storage<br>The offsite storage files you requested are bei | Inventory Temperature                                                                      | nen the archived files ready for download.                                                                                                    |
| Location Setting                                                                        | 3                                                                                          | ,                                                                                                    |
| Offsite Storage Config                                                                  | uration                                                                                    |                                                                                                    |
| Primary DVR:<br>Offs<br>20<br>V                                                         | te Storage Camera<br>im 1: Entrance te Storage Throttle KBps vdate Settings                | Download Archival Video From Date           Image: 09/16/2014           Retrieve                                                                                                    |
| н                                                                                       | ome   Account   Control Panel   Loss Prevent<br>© DTT ;                                    | tion   DTT White Papera   RISA   DTT LP Library<br>2014                                                                                                    |
|                                                                                         |                                                                                            |                                                                                                    |
| 764959532-c2bb8797zip 、                                                                 |                                                                                            | MyDTT Notification (Source of the storage files are ready: Download (Source of the storage files are ready: Download (Source of the storage files are ready) (Source of the storage files are ready) (Source o |
| 26.6/222 MB, 2 mins left                                                                |                                                                                            | Show all downloads ×                                                                                                    |

**OSSPLUS (Off-Site StoragePlus):** OSSPLUS extends the video storage life of 1 camera to 90 days. PCI compliance rules require that video cameras monitor entry and exit points to sensitive areas and the extended timeframe ensures compliance.

OSSPLUS is only accessible from certain permissions.

## **RISA REQUESTS**

**RISA (Remote Incident Support Archiving)** makes it easy to locate relevant video footage and save it as evidence in the event of a store robbery, slip and fall, or other incident. DTT's support team will archive the video and make it available for download from any computer with Internet access. They can also provide a watermarked copy of the footage to submit to law enforcement, if needed.

|                  | « <b>0</b> ~ |                       | 2            | \$                       |                |
|------------------|--------------|-----------------------|--------------|--------------------------|----------------|
| Enterprise Query | SCREAM       | Live View             | Support      | Loss Prevention          | RISA           |
|                  |              | Recorded Video Search | Open Tickets | 112 New                  | 1 New RISAPLUS |
|                  |              | My Custom views       |              | Alerted     Fraud Alerts |                |
|                  |              |                       |              | - Huddy dono             |                |

#### **SUBMITTING A RISA REQUEST**

Click Submit RISA Request. Then you will need to:

- Select the location for which you would like the video provided.
- Select the video time and duration.
- Enter a description of the reason for the request. This is the place to specify the cameras and time spans you are requesting.
- Provide the contact email and phone number of the person to be contacted should there be any further questions to fulfill your request.
- Once you are satisfied with the details provided, click Add Ticket to submit your request.

| A Home / RISA                     | A Home / Portal / Support | t                                      |
|-----------------------------------|---------------------------|----------------------------------------|
| RISA RISAPLUS                     | Support Tickets Surve     | y Results System Health                |
| Remote Incident Support Archiving | Add Supp                  | ort Ticket: RISA Request               |
| Submit RISA Request               | Location                  | (Please Click Here to Link a Location) |
|                                   | Video Time                | <b>2</b>                               |
|                                   | Video Duration            | 15 Minutes •                           |
|                                   | Your Name                 | John Smith                             |
|                                   | Problem Description       |                                        |
|                                   |                           |                                        |
|                                   |                           |                                        |
|                                   | Contact Phone             | 3105555555                             |
|                                   | Contact Email             | John.smith@burger.com                  |
|                                   |                           | (add additional email)                 |
|                                   |                           | Add Ticket                             |
|                                   |                           |                                        |

#### **STATUS OF YOUR REQUEST**

Every RISA request can be tracked alongside other support requests in the Support section.

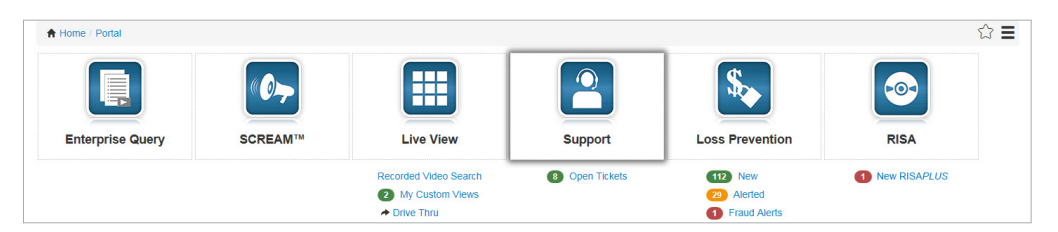

To see any notes or comments from DTT's Support staff, click on each ticket individually.

| A Home /   | Portal / Support                       |                                                 |          |        |                   |        |
|------------|----------------------------------------|-------------------------------------------------|----------|--------|-------------------|--------|
| Support Ti | ckets Survey Results System Health     |                                                 |          |        |                   |        |
| Sup        | port Tickets                           |                                                 |          | Q Tick | et ID, Store Name | Go     |
| Add New    | Support Ticket                         |                                                 |          |        |                   |        |
| Previous   |                                        | 1 2 3 4 5 6 63<br>Showing Records 1-20 of 1,247 |          |        |                   | Next   |
| Ticket ID  | Title                                  | Last Modified                                   | Category | Status | Survey A          | ctions |
| 123456     | (YOUR LOCATION-#####-CITY-STATE-00000) | 1 hour, 40 minutes ago                          | DSR      | Open   |                   | View   |

Once the RISA Request has been filled, the support ticket will have a Closed status and the video will be available online in the RISA section of the portal.

| ★ Home / RISA<br>RISA RISAPLUS                   |                                        |                        |                              |                        | ය ≡     |
|--------------------------------------------------|----------------------------------------|------------------------|------------------------------|------------------------|---------|
| Remote Incident Suppo                            | rt Archiving                           |                        |                              | Q Search               | Gø      |
| Location<br>(Location-0001-LOS ANGELES-CA-90031) | File Name<br>Location-0001-3252016.iso | File Size<br>190.56 MB | Created 1<br>Mar 29th, 09:01 | Last Download<br>(n/a) | Actions |

#### **DOWNLOADING VIDEO**

Once the RISA Request has been fulfilled by DTT's Support staff, all RISA videos are available in the RISA section of the portal. Save these files to your desktop and access them offline by clicking the **Download** button next to the respective incident.

Manage access to RISA videos like other aspects of MyDTT<sup>™</sup>, using **Team Permissions** to allow access for specific locations and users.

| A Home / RISA       RISA     RISAPLUS            |                                        |                        |                              |                        | ☆ 〓     |
|--------------------------------------------------|----------------------------------------|------------------------|------------------------------|------------------------|---------|
| Remote Incident Suppo                            | rt Archiving                           |                        |                              | Q Search               | Go      |
| Location<br>(Location-0001-LOS ANGELES-CA-90031) | File Name<br>Location-0001-3252016.lso | File Size<br>190.56 MB | Created ?<br>Mar 29th, 09:01 | Last Download<br>(n/a) | Actions |

#### **RISAPLUS**

**RISAPLUS** allows for more immediate incident video retrieval. After contacting DTT support, the video will be uploaded to MyDTT<sup>™</sup> immediately\* and you will be notified via email once it's posted. The footage can be viewed directly on MyDTT<sup>™</sup>, without the need for downloading, and on any platform, including desktop, tablet, and mobile devices.

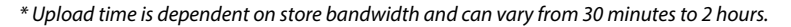

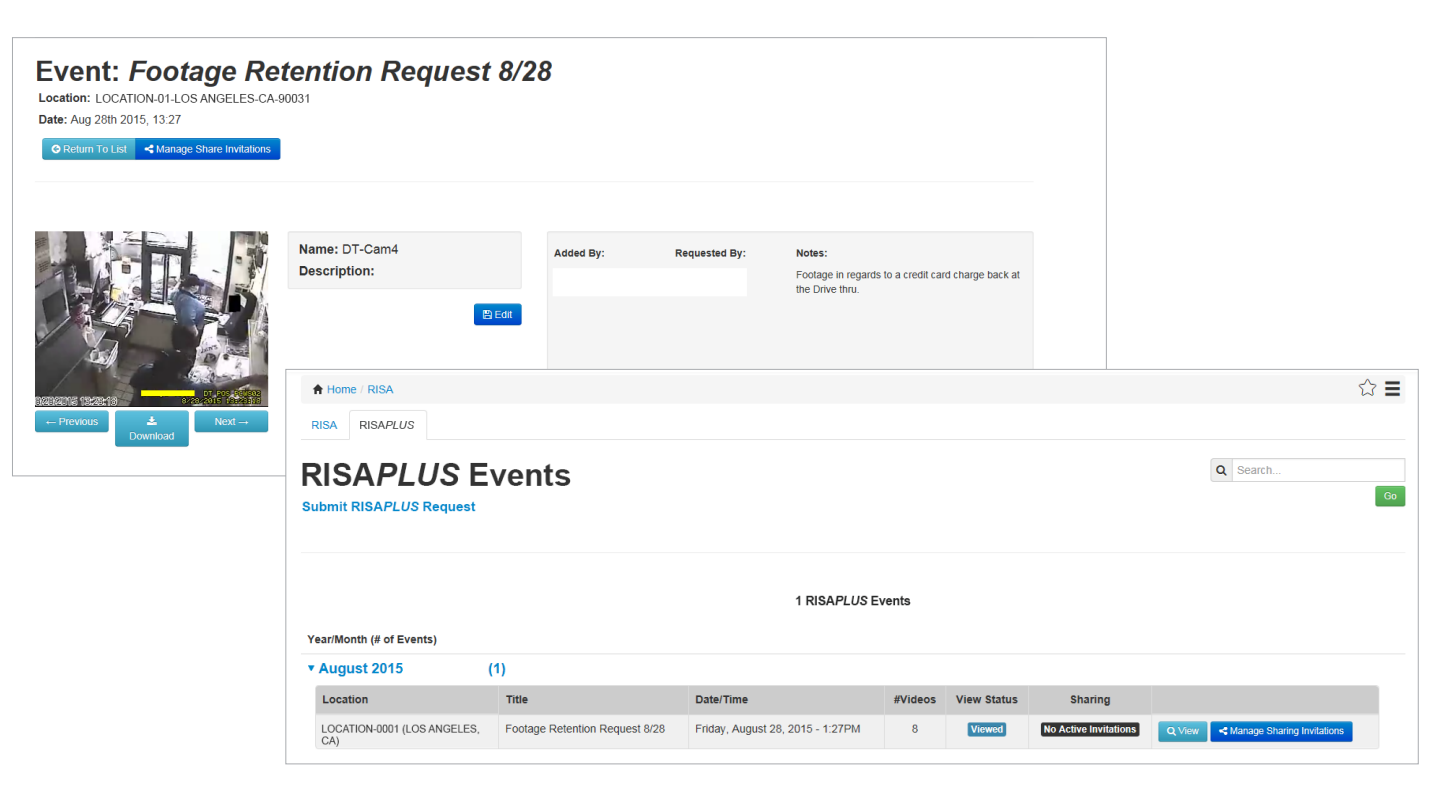

#### SUBMITTING A RISAPLUS REQUEST

Click the blue Submit RISAPLUS Request link at the top of the page. From there, you can link your store location and enter details such as your name, problem description, phone number, and email.

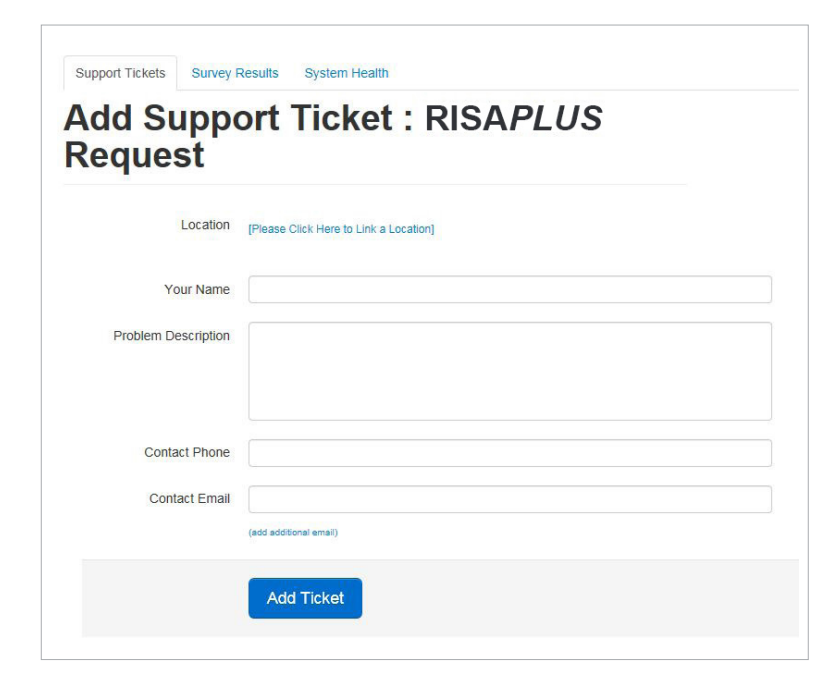

#### VIEWING RISAPLUS VIDEO

Once you receive an email notifying you that the video has been uploaded, go to the RISAPLUS tab. The tab will display a list of all uploaded RISAPLUS videos. Click View next to the desired RISAPLUS incident. You'll then be able to view all videos associated with the event.

| Event: Footage Ret<br>Location: LOCATION-01-LOS ANGELES-CA-90<br>Date: Aug 26th 2015, 13:27                                                                                                    | tention Request 8/2           | 28        |               |                                                                                 |
|----------------------------------------------------------------------------------------------------|-------------------------------|-----------|---------------|---------------------------------------------------------------------------------|
| Prevodi<br>California<br>Prevodi<br>California<br>California | Name: DT-Cam4<br>Description: | Added By: | Requested By: | Notes:<br>Footage in regards to a credit card charge back at<br>the Drive thru. |

You can download and save video using the blue Download button. Use the Previous and Next buttons to navigate between videos. To edit the filename or description of the video, click the blue Edit button.

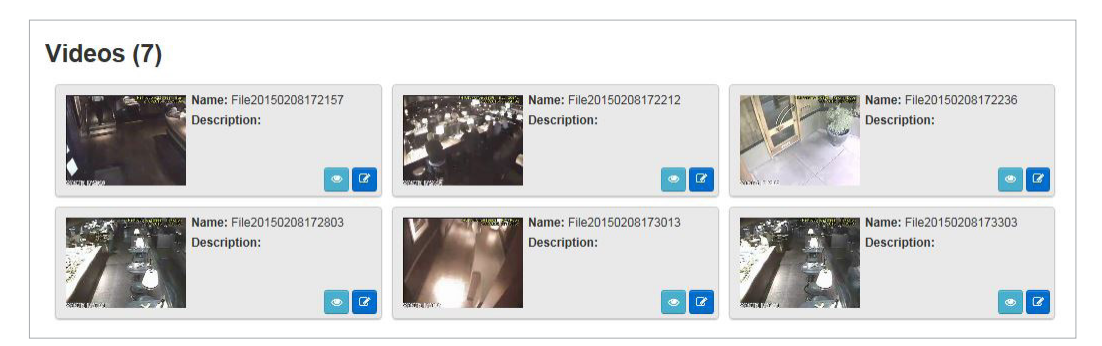

You can click the eye button at the bottom right of any other video to view. Use the pencil/paper button to edit the filename or description of the video.

#### **SHARING RISAPLUS VIDEO**

Use the Manage Sharing Invitations button to send an invitation via email to a guest user (such as management, law enforcement, legal consultants, etc.). Set an expiration date of your choice and select the

| consultants, e<br>the option to | tc.). Set an ex<br>be notified w | piration date on the second second seco | of yo<br>is vi | our cho<br>ewed, | oice and<br>if desire | select<br>d.                     | 1  | Manage RIS<br>Incident: Footage Retention<br>Location: LOCATION 01 (L | APLUS INV<br>on Request 8/28<br>OS ANGELES, CA)      | itations               |
|---------------------------------|----------------------------------|----------------------------------------------------------------------------------------------------|----------------|------------------|-----------------------|----------------------------------|----|-----------------------------------------------------------------------|------------------------------------------------------|------------------------|
| RISAPLUS E                      | Events                           |                                                                                                    |                |                  |                       | Q Search                         | 60 | O Back To Listings Q View E<br>Send Invitations                       | Event                                                |                        |
|                                 |                                  |                                                                                                    |                |                  |                       |                                  |    | Email Address:                                                        | Name: (optional)                                     |                        |
| Year/Month (# of Events)        |                                  | 1 RISAPLUS E                                                                                                    | vents          |                  |                       |                                  |    | Date Invitation<br>Expires D No<br>2016-05-27 Vite<br>(Or             | tify Me By<br>sail When<br>swed<br>ly sends email on | + Add Additional Email |
| ▼ August 2015                   | (1)                              |                                                                                                    |                |                  |                       |                                  |    | firs<br>Add Message To Email (optio                                   | z view)<br>mal)                                      |                        |
| Location                        | Title                            | Date/Time                                                                                                    | #Videos        | View Status      | Sharing               |                                  |    |                                                                       |                                                      |                        |
| LOCATION-01 (LOS ANGELES, CA)   | Footage Retention Request 8/28   | Friday, August 28, 2015 - 1:27PM                                                                                                    | 8              | Viewed           | No Active Invitations | Q View Anage Sharing Invitations |    |                                                                       |                                                      |                        |
|                                 |                                  |                                                                                                    |                |                  |                       |                                  |    |                                                                       | Create Invitation                                    |                        |

RISAPLUS

## **LOSS PREVENTION SERVICES**

| SMARTAUDITS <sup>™</sup>             | 23 |
|--------------------------------------|----|
| Dashboard                            | 23 |
| Browse Audits                        | 25 |
| Audit Actions Taken                  | 25 |
| Questions for the Auditor            | 26 |
| Discussion Board                     | 26 |
| Attached Items                       | 27 |
| Audit Images                         | 27 |
| REPORTS                              | 28 |
| EMPLOYEE TIP LINE                    | 29 |
| CASE MANAGEMENT                      | 30 |
| Creating an Investigation            |    |
| Adding a Subject to An Investigation |    |
| Granting Access to Investigations    |    |
| Investigation Sharing                |    |
| Creating an Incident                 | 33 |
|                                      |    |

| BACKGROUND CHECKS |  | 4 |
|-------------------|--|---|
|-------------------|--|---|

## **SMARTAUDITS**<sup>™</sup>

Click on the **Loss Prevention** icon from the homepage to get to the **SmartAudit**<sup>™</sup> section.

| Frome - Fortar         |        |                                                                       |              |                                                                           | 습              |
|------------------------|--------|-----------------------------------------------------------------------|--------------|---------------------------------------------------------------------------|----------------|
|                        |        |                                                                       | 2            | \$                                                                        |                |
| Enterprise Query       | SCREAM | Live View                                                             | Support      | Loss Prevention                                                           | RISA           |
|                        |        | Recorded Video Search<br>2 My Custom Views<br>Drive Thru<br>Registers | Open Tickets | <ul><li>(112) New</li><li>(22) Alerted</li><li>(1) Fraud Alerts</li></ul> | 1 New RISAPLUS |
|                        |        |                                                                       |              |                                                                           |                |
| Home / Loss Prevention |        |                                                                       |              |                                                                           |                |

#### **DASHBOARD**

The **Dashboard** view provides graphical snapshots of the SmartAudit<sup>™</sup> statistics. The graphs in the **Dashboard** have a drill-down functionality. When a data point in a graph is clicked (a slice in the pie chart, a point in the trend, etc.) the audits represented will be fetched.

| A Home / Lo | ss Prevention / Audits |
|-------------|------------------------|
| Dashboard   | SmartAudits            |
| Smar        | tAudits™ Dashboard     |

By default, the **Dashboard** pulls up SmartAudit<sup>™</sup> statistics for the last 90 days. To change this, select a new date range from the box at the top right portion of the dashboard.

| A Home / Loss Prevention / Audits |        |              |
|-----------------------------------|--------|--------------|
| Dashboard SmartAudits             |        |              |
| SmartAudits™ Dashboard            |        |              |
|                                   |        | Last 90 Days |
| Ave. Score                        | Audits |              |
| /3.4%                             | 487    |              |

Dashboard charts include the following:

Violations
 Score

- Actions Taken
- Incidents
   Speed of Service
- Ranks

A dashboard view for specific locations can be opened by clicking the location in the Ranks table at the bottom of the dashboard. Locations can be sorted by Actions Taken, overall Incidents, specific Incident types, overall Violations, or specific Violation types.

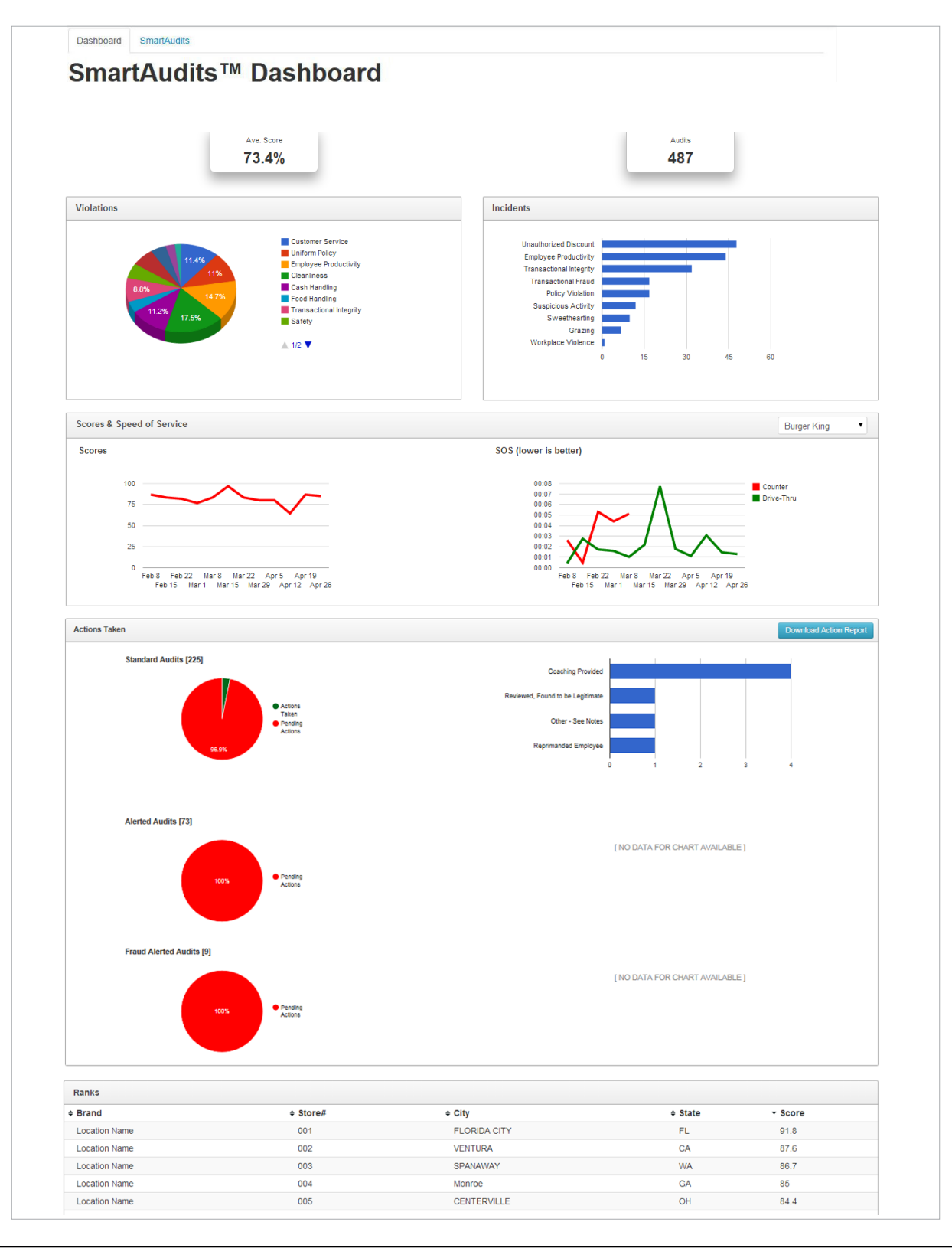

#### **BROWSE AUDITS**

Click on the **SmartAudits**<sup>™</sup> tab to view the audits for all locations. The default view shows the last 4 audits performed.

To select audits for specific stores only or to change the date range displayed, click the item you'd like to modify in the subheader or click on **Search SmartAudits**<sup>™</sup>.

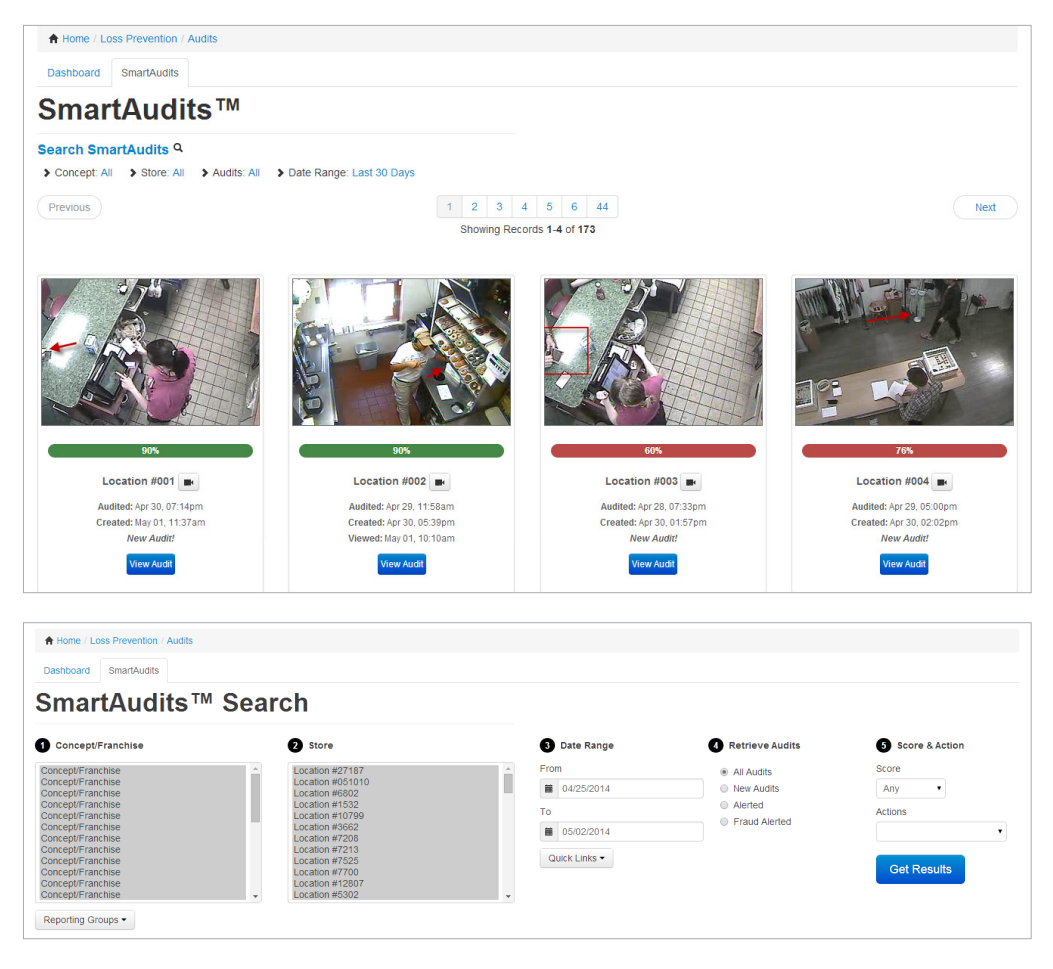

#### **AUDIT ACTIONS TAKEN**

Once you have selected an audit to view, some of the audit discoveries will require follow up by a manager such as retraining a staff member. Click on **Add an Action** to assign next steps to your team.

| 8  | Did employees appear to use safe work habits? Wet floor signs posted prior to mopping, no exits blocked, using approved step ladders, etc.                                                                        | Yes | 6   | 3/3 |
|----|----------------------------------------------------------------------------------------------------|-----|-----|-----|
| 9  | Did the back door remain closed? Back door can be opened during load outs and work related usage. Back door not to be propped open for extended periods of time with no employee traffic with a 3 min. threshold. | Yes | 6   | 2/2 |
| 10 | Did all employees appear to be engaged in work related activities? No eating, smoking, texting, horseplay, etc.                                                                                                   | No  | 1-2 | 0/3 |
| Aι | udit Actions Taken                                                                                                    |     |     |     |
| N  | o Audit Actions Found                                                                                                    |     |     |     |
|    |                                                                                                    |     |     |     |

| Add Action Taken     | × |
|----------------------|---|
| Action               |   |
| Reprimanded Employee |   |
| Notes                |   |
|                      |   |
|                      |   |
|                      |   |

#### **QUESTIONS FOR THE AUDITOR**

If you have any questions about a particular audit, type them into the Questions for the Auditor box. The Loss Prevention team member who conducted the audit will respond accordingly.

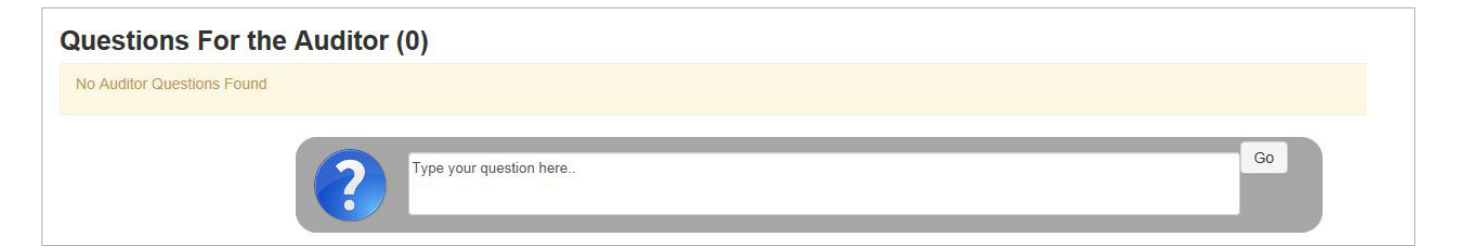

#### **DISCUSSION BOARD**

Add any comments about the audit you may have for other team members to read and/or respond.

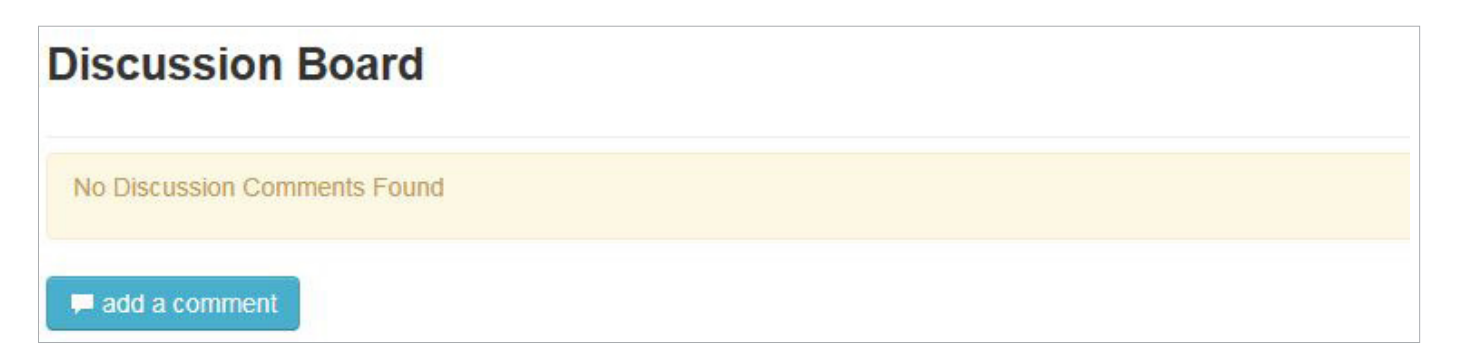

#### **ATTACHED ITEMS**

If you begin an Investigation or a Case based on a particular audit, you can attach these pages to the audit for easy access.

## Attached Items (0)

[Attach Investigation] [Attach Case]

No Items found.

#### **AUDIT IMAGES**

Here you'll find all images tied to the audit, along with accompanying description and video footage. Click Play Video to view.

**Note:** You must select the camera and desired timeframe in order to view, which is available in the POS overlay.

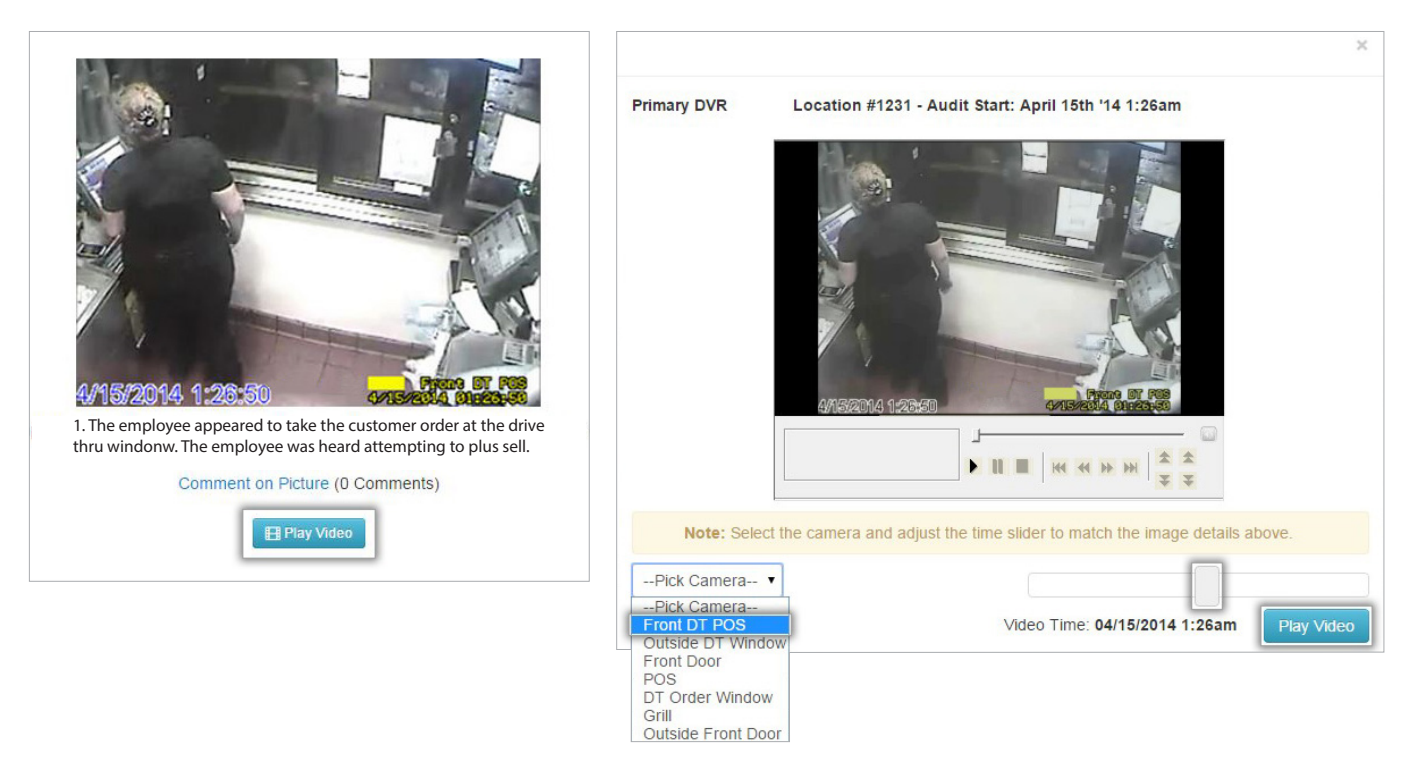

### **REPORTS**

Access DTT Loss Prevention Reports (Focus, Comparison, Detail or Trend reports). You can search by concept/franchise, store number, date, and/or report type.

#### **Focus Report**

Overview of operational areas most in need of attention based on average scores for all locations.

#### **Comparison Report**

Stack ranking of the best to worst performing locations.

#### Detail Report

Overview of dates, times, and scores for each location evaluated.

#### **Trend Report**

Ratings over time for all locations to determine the effectiveness of training, coaching, and hiring.

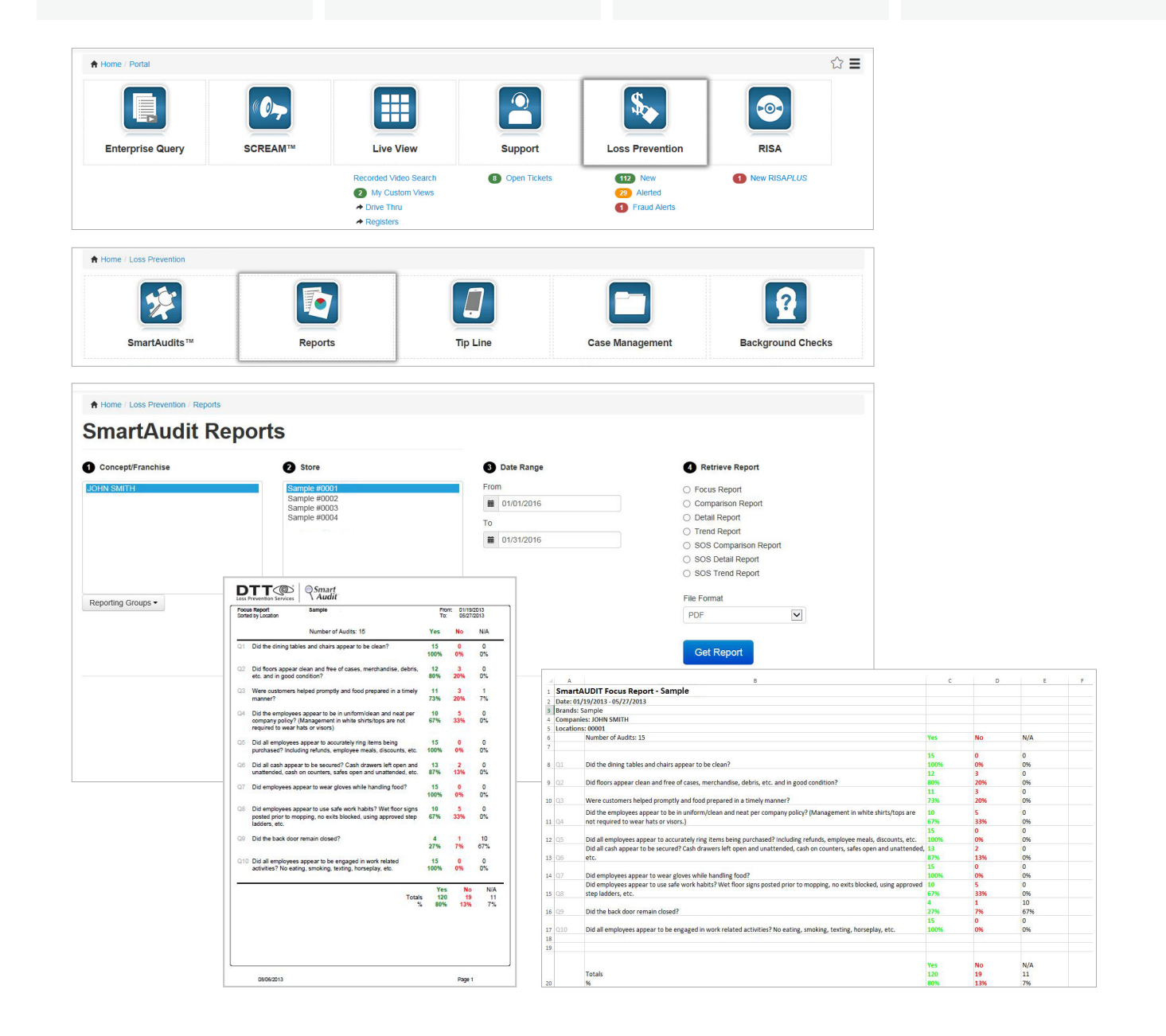

## **EMPLOYEE TIP LINE**

To get to the **Employee Tip Line** page, click on the **Loss Prevention** icon from the homepage, then go to the **Tip Line** section. DTT's Tip Line gives your employees the opportunity to submit anonymous tips, which you can view here.

|                                                                         |                     |                                        |                 |                       | <b>ය</b> ≣                                                   |
|-------------------------------------------------------------------------|---------------------|----------------------------------------|-----------------|-----------------------|--------------------------------------------------------------|
|                                                                         | «Ø->-               |                                        | 2               | <b>S</b>              |                                                              |
| Enterprise Query                                                        | SCREAM <sup>™</sup> | Live View                              | Support         | Loss Prevention       | RISA                                                         |
|                                                                         |                     | Recorded Video Search  My Custom Views | 8 Open Tickets  | 112 New<br>79 Alerted | 1 New RISAPLUS                                               |
| Home / Loss Prevention                                                  |                     |                                        |                 |                       |                                                              |
| 52                                                                      | 5                   |                                        |                 |                       | 2                                                            |
|                                                                         |                     |                                        |                 |                       |                                                              |
| SmartAudits™                                                            | Report              | ts Ti                                  | p Line          | Case Management       | Background Checks                                            |
| SmartAudits™                                                            | Report              | ts Ti                                  | p Line          | Case Management       | Background Checks                                            |
| SmartAudits TM<br>Home / Loss Prevention / Tipl                         | Report              | ts Ti                                  | p Line          | Case Management       | Background Checks                                            |
| SmartAudits™<br>A Home / Loss Prevention / Tipl<br>Tip Line<br>Previous | Report              | ts Ti                                  | p Line          | Case Management       | Background Checks<br>#, Title, Address Go<br>Next            |
| SmartAudits TH<br>Home / Loss Prevention / Tip/<br>Tip Line             | Report              | ts Ti<br>Displaying<br>Title           | All Records (1) | Case Management       | Background Checks<br>#, Title, Address Go<br>Next<br>Actions |

| Location    | (Burger King-00001-CULVER CITY-CA-90230)                                                                                                    |                           |
|-------------|----------------------------------------------------------------------------------------------------|---------------------------|
| Title       | Theft Report 7-26-2015                                                                                                    |                           |
| Received    | 07.26.15 8:05am                                                                                                    |                           |
| Description | We received a report of theft today 7/26/2015 on the tip line. The caller reported that James Jefferson at store 5641 was engaged in t<br>Tuesday and Friday after deliveries were made. The caller stated the theft occurred at the dumpster and mentioned a backpack that carries. The caller stated that this occurred today between 10:30am and 11:30am. The caller also indicated that others may be involved | heft ever<br>James<br>ed. |

## **CASE MANAGEMENT**

The **Case Management** section is part of the **Loss Prevention** section of the portal. Here you can keep track of any ongoing cases, upload files and images associated with cases, and record any associated attributes.

| A Home / Portal        |                |                                                                     |                |                                         | ☆                   | =       |            |                 |        |
|------------------------|----------------|---------------------------------------------------------------------|----------------|-----------------------------------------|---------------------|---------|------------|-----------------|--------|
| Enterprise Query       |                | Live View                                                           | Support        | Loss Prevention                         | RISA                |         |            |                 |        |
|                        |                | Recorded Video Search<br>My Custom Views<br>Drive Thru<br>Registers | Open Tickets   | 112 New<br>22 Alerted<br>1 Fraud Alerts | New RISAPLUS        |         |            |                 |        |
| Home / Loss Prevention |                |                                                                     |                |                                         |                     |         |            |                 |        |
| SmartAudits™           | Reports        | Т                                                                   | pline          | Case Management                         | Background Checks   |         |            |                 |        |
| Cases Investigation    | ns Incidents   |                                                                     |                |                                         |                     |         | (mark)     |                 |        |
| Cases                  |                |                                                                     |                |                                         |                     |         | Q Case ID, | Location, Title | Go     |
| Previous               |                |                                                                     | Display        | ving All Records (1)                    |                     |         |            |                 | Next   |
| ID Title               | Lo             | ocation                                                             |                | c                                       | Created             | Auditor | Source     | Status          | Action |
| 334875 Suspicio        | us employee (B | Burger King-00001-CULVER                                            | CITY-CA-90230) | Ν                                       | 1ay 8th 2012, 17:26 | monitor | Internal   | Open            | View   |

#### **CREATING AN INVESTIGATION**

To begin creating an investigation, click Add New Investigation on the Investigations tab.

| Cases    | Investigations Incidents            |                                          |                     |         |            |        |        |
|----------|-------------------------------------|------------------------------------------|---------------------|---------|------------|--------|--------|
| Case     | es                                  |                                          |                     |         | Q Case ID, |        | Go     |
| Previous | Previous Displaying All Records (1) |                                          |                     |         |            |        |        |
| D        | Title                               | Location                                 | Created             | Auditor | Source     | Status | Action |
| 334875   | Suspicious employee                 | (Burger King-00001-CULVER CITY-CA-90230) | May 8th 2012, 17:26 | monitor | Internal   | Open   | View   |

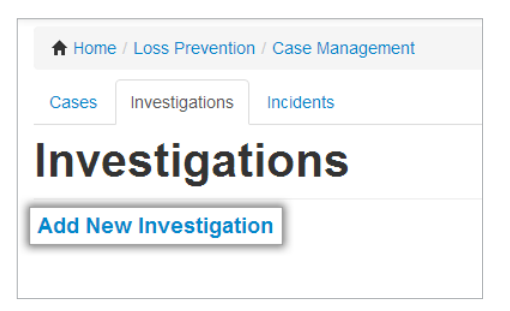

Here you will see the following fields:

- Select a location by clicking [Please Click Here to Link a Location]
- Enter a descriptive title in the Title field
- Enter a summary of the incident in the Investigation Summary field

Click **Save** once you are done.

All of these fields can be updated at a later time.

| • · · · • · · ·                |                |                 |   |             |            |             |            |
|--------------------------------|----------------|-----------------|---|-------------|------------|-------------|------------|
| Home / Loss Prevention / C     | ase Management |                 |   |             |            |             |            |
| Cases Investigations In        | cidents        |                 |   |             |            |             |            |
| Add Invest                     | igatior        | า               |   |             |            |             |            |
| Location:                      |                |                 |   | Title:      |            | Status:     | Opened By: |
| [Please Click Here to Link a l | Location]      |                 |   |             |            | Open        | nmalek     |
| Subject #1 (remo               | ove)           | Name            | × |             | Save       |             |            |
|                                |                |                 | T | <b>v</b> 36 | Investigat | ion Summary |            |
|                                |                | DLN V           |   | ×           |            |             |            |
| (upload photo                  | )              | SSN             | × |             |            |             |            |
| Subject Notes                  |                | + add attribute |   |             |            |             |            |

#### **ADDING A SUBJECT TO AN INVESTIGATION**

A subject can be used to keep track of personnel involved during the course of an investigation, the perpetrator, a witness, etc.

Every subject is created with the following basic attributes:

- Name
- Date of Birth (DOB)
- Drivers License # (DLN)
- Social Security # (SSN)

These basic attributes can be removed if they do not apply by clicking 💌 next to each attribute.

A new attribute can be added by clicking **+ add attribute**.

There are **Predefined Attributes**:

- Hire Date
- Department
- Height
- Weight

You can also create your own **Custom Attributes** to keep track of any additional information you may want to add, such as "Average Sales," "Working Days per Week," etc.

| Cases Investigations Incidents                           |       |        |                                  |
|----------------------------------------------------------|-------|--------|----------------------------------|
| ation:                                                   | on    | Title: | Status: 0                        |
| lease Click Here to Link a Location] Subject #1 (remove) | Name  |        | Open n                           |
|                                                          | DOB   | • x    | Investigation Summary            |
| (upload photo)<br>Subject Notes                          | SSN X |        |                                  |
|                                                          |       |        | Investigation Additional Details |

| Add Subjec                                | t Attribute                                   | ×     |
|-------------------------------------------|-----------------------------------------------|-------|
| Choose a pre-define<br>Predefined Attribu | d attribute, or add a custom attribute.<br>te |       |
| Custom Attributo                          | Add Predefined                                |       |
|                                           | Add Custom                                    |       |
|                                           |                                               | Close |

#### **GRANTING ACCESS TO INVESTIGATIONS**

Temporary MyDTT<sup>™</sup> access can be granted to allow other individuals to review incidents, video footage, RISA files, etc. This requires setting up a temporary MyDTT<sup>™</sup> account for the guest, which will permit access for a defined period of time.

To set up temporary access, follow these steps:

- Register for a new MyDTT™ account with the information of the person who needs temporary access (this is free).
- 2. Go to the **Incidents** tab in the **Case Management** section and click **View** next to the incident in question.
- 3. Scroll down to Give a User
- Access and input the new user's information, along with an expiration date. If you want an existing MyDTT<sup>™</sup> user to access an investigation, simply type their username/email in the field box.
- 4. Lastly, click **Save** at the top of the page.

| Give a User Access                     |                                          |  |  |  |  |  |
|----------------------------------------|------------------------------------------|--|--|--|--|--|
| Type in the complete email or username | e of a <b>User</b> to Grant them Access. |  |  |  |  |  |
| Username/Email                         |                                          |  |  |  |  |  |
| Expires On                             |                                          |  |  |  |  |  |

#### **INVESTIGATION SHARING**

This tool allows MyDTT<sup>™</sup> users to share an investigation with users that do not have MyDTT<sup>™</sup> access, without creating a new account. Using a secure link sent via email, guests can view video footage or other documentation associated with a particular incident. To share an **investigation**, go to the Investigations tab in the Case Management section and follow the steps below:

1. Click the blue **View** button next to the desired investigation.

Users can create their own or can have the system automatically generate one.

- 2. Select **Share This Investigation** at the top right of the screen.
- 3. Click Create New Share Link.
- 4. Input the guest's email address, a 6 digit pin, and a desired access expiration date.
- 5. Click Create New Investigation Share.
- 6. A link and the 6 digit pin will be emailed to the guest. Upon clicking the link, the guest will be asked to enter the pin. The guest will then be taken directly to the investigation page. Guest users will have viewing/downloading privileges only and will not be able to edit existing or upload any new files.

| Cases Investigations Incidents                                                                                                    |                                                                 |                     |             |          |            |        |                                        |              |                         |                |
|----------------------------------------------------------------------------------------------------|-----------------------------------------------------------------|---------------------|-------------|----------|------------|--------|----------------------------------------|--------------|-------------------------|----------------|
| Investigation #177                                                                                                    | 330                                                             |                     |             |          |            |        |                                        |              | 📩 Dowr                  | nload PDF Vers |
| Location:                                                                                                    |                                                                 |                     |             |          | ation Oper | ned:   | Oronod Bur                             |              | A Share This Investigat |                |
|                                                                                                    |                                                                 |                     |             |          |            |        |                                        |              |                         |                |
| Cases Investigations Incidents                                                                                                    |                                                                 |                     |             |          |            |        | Cases Investigations                   | Incidents    |                         |                |
| Share Investigation<br>#240719                                                                                                    |                                                                 |                     |             |          |            |        | Share Inve<br>#240719                  | estiga       | tion                    |                |
| reate New Share Link • Create a link to this investigation that can be shared with people • Once the share link is created, an email will be sent to the gues | e without MyDTT access.<br>st with details on accessing; inform | nation will be read | l only.     |          |            |        | Create a new link to sh<br>Guest Email | are this inv | vestigation. G          | o Back         |
| Guest Link                                                                                                    | Guest Email                                                     | Guest Pin           | Last Viewed | Expires  | Status     | Action | 6 digit pin (A-Z, a-z, 0-9)            |              |                         | Generate Pin   |
| ttp://www.mydtt.com/investigations/guest/invBYbC9nYP3JEC                                                                                                    | guest1234@gmail.com                                             | 123456              | 07.15.15    | 11.30.15 | Active     | Edit   | Expires                                | 07/18/2015   |                         |                |
| ttp://www.mydtt.com/investigations/guest/invietPaUNvJaLo                                                                                                    | guest5678@gmail.com                                             | 123456              | 07.14.15    | 07.18.15 | Active     | Edit   | Active                                 | 7            |                         |                |
|                                                                                                    |                                                                 |                     |             |          |            |        |                                        | Create       | New Investigatio        | on Share       |

#### **CREATING AN INCIDENT**

Use the **Incidents** tab to store various materials related to events that take place at your location.

To begin creating an incident, click **Add New Incident** in the **Incidents** tab.

| ♠ Home / Loss Prevention / Case Management |                |           |  |  |  |  |  |  |
|--------------------------------------------|----------------|-----------|--|--|--|--|--|--|
| Cases                                      | Investigations | Incidents |  |  |  |  |  |  |
| Incidents                                  |                |           |  |  |  |  |  |  |
| Add Ne                                     | w Incident     |           |  |  |  |  |  |  |

Here you will see the following fields:

- Select a location by clicking [Please Click Here to Link a Location]
- Enter a descriptive title in the Title field
- Enter a summary of the incident in the Incident Summary field

Click **Save** once you are done.

All of these fields can be updated at a later time.

| Home / Loss Prevention / Case Manag    | ement           |   |            |                             |
|----------------------------------------|-----------------|---|------------|-----------------------------|
| Cases Investigations Incidents         |                 |   |            |                             |
| Add Incident                           |                 |   |            |                             |
| Location:                              |                 |   | Title:     | Status: Opened By:          |
| [Please Click Here to Link a Location] |                 |   |            | Open nmalek                 |
| Cubicot #4                             | Name            |   |            |                             |
| Subject #1 (remove)                    |                 | × |            | Save                        |
|                                        | DOB             | • | <b>* X</b> | Incident Summon             |
|                                        | DLN             |   |            | Incident Summary            |
|                                        | <b></b>         |   | ×          |                             |
|                                        | SSN             |   |            |                             |
| (upload photo)                         |                 | × |            |                             |
| Subject Notes                          | + add attribute |   |            |                             |
|                                        |                 |   |            | Incident Additional Details |
|                                        |                 |   |            | Incident Type               |
|                                        | - lo            |   |            | ×                           |
|                                        |                 |   |            | Incident Date               |
| 2 add new subject                      |                 |   |            | ×                           |

### **BACKGROUND CHECKS**

In collaboration with ISS, DTT offers pre-employment screening to all clients at a discounted price.

Access Background Checks from the Loss Prevention section.

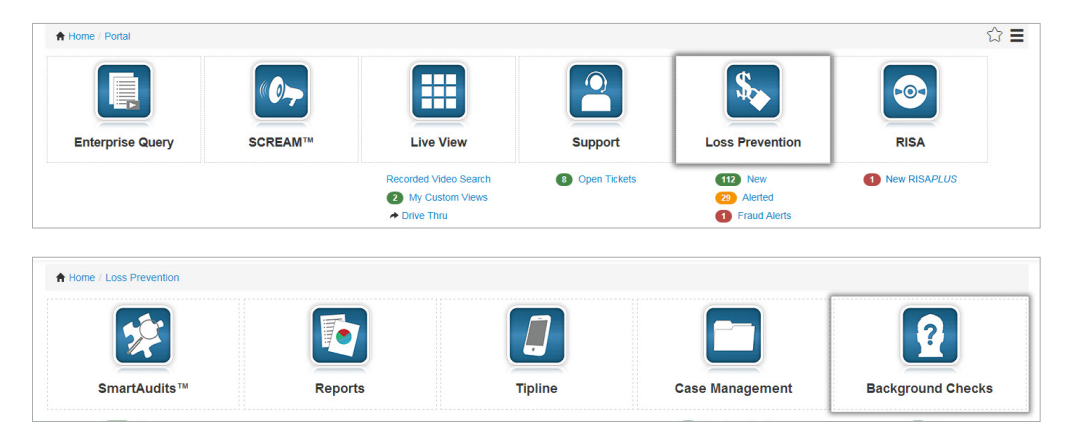

Here, you can **Request New Background Checks** on your potential employees with the package that best suits your needs:

#### **Basic Package**

Recommended for entrylevel positions. Offers Social Security Number Verification and County of Residence Criminal History Search.

#### Team/Shift Leader Package

Recommended for Employees being promoted to supervisory positions. Offers Credit Report and National Sex Offender Search.

#### Social Security Package

Offers determining validity of Social Security Number and date/location where number was issued, identifies all names associated with number and whether the person is now deceased.

Specific services can be added to existing packages, or you can create your own customized package.

| A Home / Loss Pr                                                            | evention / Background Checks |                 |                            |                     |                         |         |  |  |
|-----------------------------------------------------------------------------|------------------------------|-----------------|----------------------------|---------------------|-------------------------|---------|--|--|
| Backgr                                                                      | ound Check                   | S               |                            |                     | Q Subject, Company, Sta | itus Go |  |  |
| Additional Information on Background Checks<br>Request New Background Check |                              |                 |                            |                     |                         |         |  |  |
| Previous Displaying                                                         |                              |                 | Displaying All Records (3) |                     |                         | Next    |  |  |
| Subject                                                                     | Request Status               | Document Status | Company                    | Requested By        | Created                 | Actions |  |  |
| Smith, John                                                                 | Payment Received             | Available       | Location Name              | testbackgroundcheck | on May 1st '12          | View    |  |  |
| Doe, Jane                                                                   | Payment Received             | Available       | Location Name              | testbackgroundcheck | on Apr 13th '12         | View    |  |  |

## ACCOUNT & PERMISSIONS MANAGEMENT

| MY ACCOUNT                     | 36 |
|--------------------------------|----|
| Account Details                | 36 |
| Custom Location Columns        | 36 |
| Timeout Time                   | 36 |
| Changing Your Password         | 37 |
| Two-Factor Authentication      | 37 |
| Enterprise Query Settings      |    |
| CONTROL PANEL                  | 38 |
| Creating a New Team            |    |
| Add/Remove Users From Team     | 40 |
| Grant Access to Stores         | 41 |
| Restricting Access Permissions | 41 |
| Login Usage Report             | 43 |
| ADDITIONAL RESOURCES           | ЛЛ |

| LP Library       | 44 |
|------------------|----|
| Help Center      | 45 |
| DTT White Papers | 45 |

### **MY ACCOUNT**

Click **My Account** on the top right of the portal to manage the details of your account. This includes your email address and password.

| My DTT C Home My Account Contr                                                                                            | rol Panel Help Logout 🚨 John Smith                                                                                                    |
|----------------------------------------------------------------------------------------------------|----------------------------------------------------------------------------------------------------|
| ACCOUNT DETAILS                                                                                                    | Home / My Account     Cr ≡     Account Details Update Password Two Factor Authentication                                                                                                    |
| Once you are in the <b>My Account</b> section,<br>you can update your:                                                    | Smart Query / Cloud Query Bookmark Settings Custom Location Columns Update Account Details                                                                                                    |
| <ul> <li>Full Name (as it appears to other users,<br/>or for you)</li> <li>Email Address</li> <li>Phone Number</li> </ul> | Username nmalek<br>Name John Smith<br>Email John smith@gmail.com<br>Local Time Zone Los Angeles (Pacific)                                                                                                    |
| Click <b>Update Information</b> to save the changes.                                                                      | Mobile Number     3105555555     X     Verizon       Show Toollips     Image: Comparison of the state of the state of the sta |
|                                                                                                    | Update Information                                                                                                    |

#### **CUSTOM LOCATION COLUMNS**

Create up to 2 different columns and add to the Live View page to better describe your store locations.

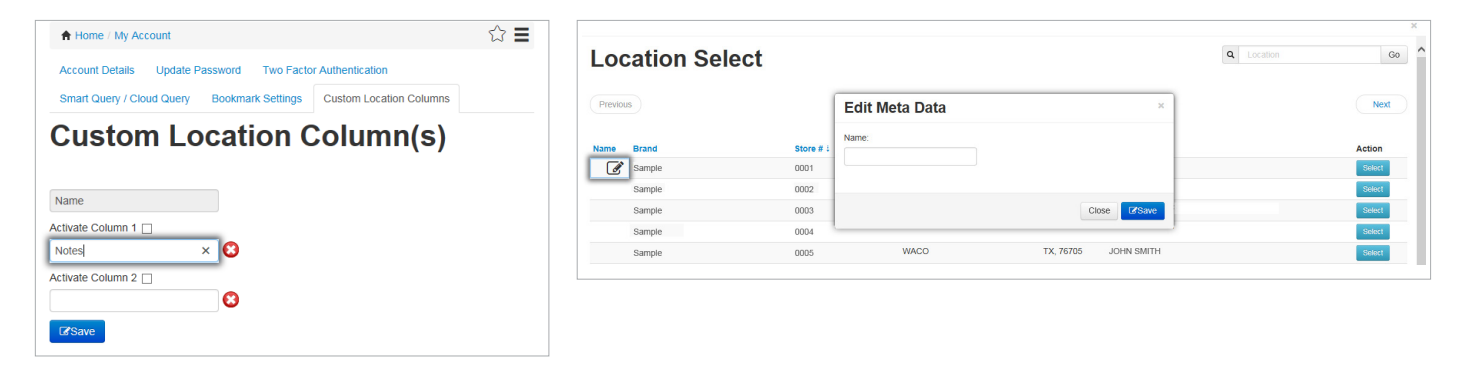

#### **TIMEOUT TIME**

This is where you can set your MyDTT<sup>™</sup> account to time out if you are away from your device. By default, this is set at 60 minutes but can be adjusted to any time between 5 and 360 minutes. One minute prior to timeout, a warning dialog will appear. After the timeout time is reached, you will be directed to the MyDTT<sup>™</sup> login page.

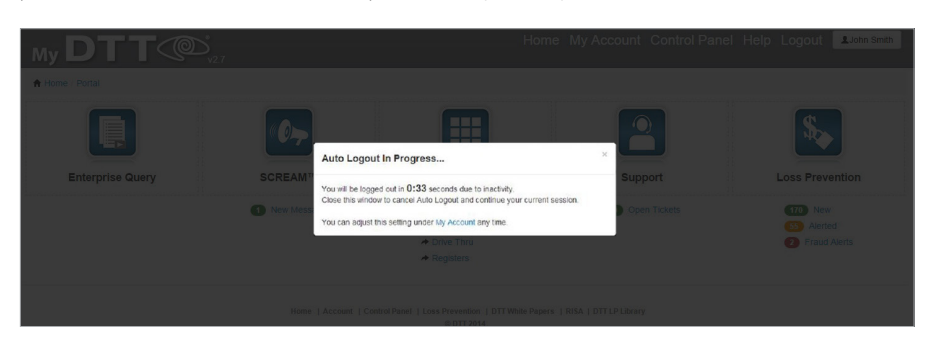

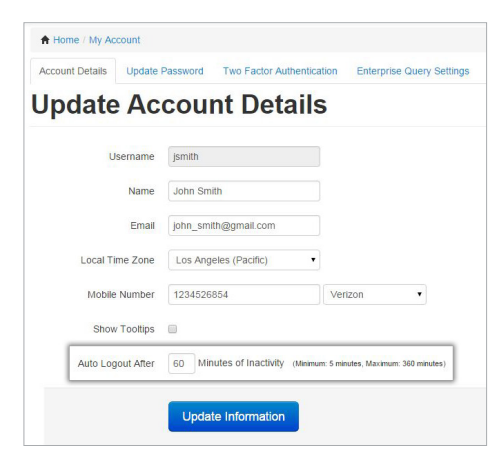

#### **CHANGING YOUR PASSWORD**

Click on the **Update Password**, tab to change your password then click on **Update Information** to save and exit this section.

Passwords must be at least 8 characters long and contain the following:

- A letter
- A number
- A capital letter
- A special character (! @ # \$ % ^ & \* ( ) \_ -)

Passwords cannot contain your name or match any of your previous passwords.

| A Home / My     | Account         |                                      |                |
|-----------------|-----------------|--------------------------------------|----------------|
| Account Detail  | Update Pass     | Two Factor Authentication            | Enterprise (   |
| A Home / My Acc | ount            |                                      |                |
| Account Details | Update Password | Two Factor Authentication Enterprise | Query Settings |
| Current P       | assword         |                                      |                |
| New P           | assword         |                                      |                |
| Confirm P       | assword         |                                      |                |
|                 |                 |                                      |                |
|                 | Upda            | ate Information                      |                |

#### **TWO-FACTOR AUTHENTICATION**

For increased security, configure your mobile phone to receive a call or text message during the login process. From the **Two-Factor Authentication** tab, click on **Enable** to configure a mobile number.

| Account Details                                                  | Update Password                                                                             | Two Factor Authentication                                                                                         | Enterprise Query Settings                                                                                                    |                                                                                                  |
|------------------------------------------------------------------|---------------------------------------------------------------------------------------------|----------------------------------------------------------------------------------------------------|----------------------------------------------------------------------------------------------------|--------------------------------------------------------------------------------------------------|
| Two-Fa                                                           | ictor Au                                                                                    | thenticatio                                                                                                    | on                                                                                                    |                                                                                                  |
| Two-Factor au<br>login process v<br>number. This F               | ithentication allows yo<br>will automatically make<br>PIN number will be req                | u to increase the security on y<br>an automated phone call to a<br>uired to gain entrance to the w                | our account. In addition to requiring your usernam<br>number of your choice, requiring an answer on th<br>eebsite. Click the <b>ENABLE</b> button below to get start | e and password to log into <b>MyDTT</b> , the<br>e other line which is given a random PIN<br>ed. |
| Two Factor A                                                     | uthentication: DISAE                                                                        | LED                                                                                                    |                                                                                                    |                                                                                                  |
|                                                                  | Enable: En                                                                                  | able                                                                                                    |                                                                                                    |                                                                                                  |
|                                                                  |                                                                                             |                                                                                                    |                                                                                                    |                                                                                                  |
| Enable                                                           | Two-Ea                                                                                      | ctor Auth                                                                                                    | >                                                                                                    | ¢                                                                                                |
| LIIUDIC                                                          | 100-10                                                                                      |                                                                                                    |                                                                                                    |                                                                                                  |
| Note: Belo<br>authentica<br>PIN numbe<br>be configu<br>You may d | w is the phone<br>tion. Press the<br>rr. Once you ha<br>red to use Two<br>isable this featu | number you supplied<br>"Call Now" button to i<br>ve confirmed your Pl<br>Factor authenticatio<br>ure at any time. | d for your Two-Factor<br>receive a confirmation call +<br>N number, your account will<br>n upon logging in to MyDTT.                                                 |                                                                                                  |
| Phone Numb                                                       | er: (###) ###-#                                                                             | ###                                                                                                    |                                                                                                    | -                                                                                                |
| Phone Ca                                                         | II                                                                                          |                                                                                                    |                                                                                                    |                                                                                                  |
| Text Mess                                                        | age (SMS)                                                                                   |                                                                                                    |                                                                                                    |                                                                                                  |
|                                                                  |                                                                                             |                                                                                                    |                                                                                                    |                                                                                                  |
|                                                                  |                                                                                             |                                                                                                    | Contact Me Close                                                                                                    |                                                                                                  |

#### **ENTERPRISE QUERY SETTINGS**

To receive real-time updates on your exceptions, enable the daily emails by turning the action button to **ON**.

| A Home / My Acc                     | count               |                           |                           |  |
|-------------------------------------|---------------------|---------------------------|---------------------------|--|
| Account Details                     | Update Password     | Two Factor Authentication | Enterprise Query Settings |  |
| Enterp                              | rise Qu             | ery Setting               | ļs                        |  |
| Setting                             |                     | Action                    |                           |  |
| Daily Emails<br>Have your reports e | mailed to you daily | ON                        |                           |  |
| Save Setting                        |                     |                           |                           |  |

## **CONTROL PANEL**

The **Control Panel** is your center of permissions management for your enterprise. You can find this section next to **My Account** on the top right of the portal.

From here you can:

- Create new teams.
- Manage existing teams and grant store-based viewing permission.
- View all teams, their members, and which stores are granted access throughout your enterprise.
- Create and manage Reporting Groups.

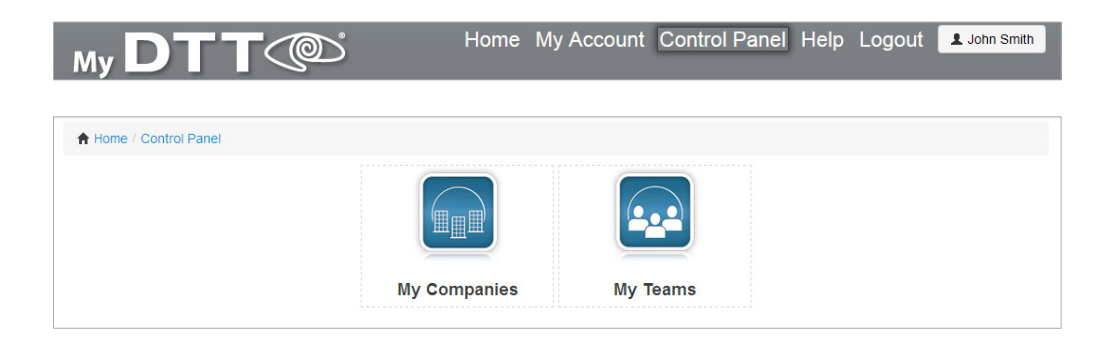

#### **CREATING A NEW TEAM**

Teams are groups of users given a set of permissions for a group of stores. From the **Control Panel**, click on **My Companies** to create a new team.

| A Home / Control Panel |              |          |  |
|------------------------|--------------|----------|--|
|                        | My Companies | My Teams |  |
|                        | My Companies | My Teams |  |

Visit the list of **My Companies** and view the company you would like to create a team for by clicking **Manage Teams.** 

| A Home / Contro | ol Panel / My Compa | inies       |                                   |                                            |
|-----------------|---------------------|-------------|-----------------------------------|--------------------------------------------|
| Му Со           | mpanie              | es          |                                   | Q         Team Name, Created By         Go |
| Previous        |                     |             | Displaying All Records (2)        | Next                                       |
| Company         | # Teams             | # Locations | Permission/Notification Level     | Actions                                    |
| Location 1      | 20                  | 3           | Access: Owner, Notifications: 0/5 | Settings Manage Teams                      |
| Location 2      | 21                  | 22          | Access: Owner, Notifications: 4/5 | Settings Manage Teams                      |

Click Add New Team to begin creating a new team.

|   | A Home / Control Pane | el / My Companies / Lo | ocation   |                 |                         |                                   |             |               |             |        |
|---|-----------------------|------------------------|-----------|-----------------|-------------------------|-----------------------------------|-------------|---------------|-------------|--------|
|   | Company               | y Teams                | 5         |                 |                         |                                   | ٩           | Team Name, Co | ompany Narr | G0     |
| C | Add New Team          |                        |           |                 |                         |                                   |             |               |             |        |
|   | Previous              |                        |           | s               | 1 2 3<br>Showing Record | 4 5 6<br>Is 1-20 of 117           |             |               |             | Next   |
|   | Team Name             | Company                | Team Type | Reporting Group | Auto Sync               | Permissions/Notifications         | # Locations | # Members     | Actions     |        |
|   | Team 1                | Location 1             | Employee  |                 |                         | Access: 3/15, Notifications: 0/5  | 36          | 1             | Edit        | Delete |
|   | Team 2                | Location 2             | Employee  | Yes             |                         | Access: 14/15, Notifications: 0/5 | 17          | 5             | Edit        | Delete |

Name your team (i.e. "West District" or "John's Stores" rather than "Team 1"). Click **Save Team** when you have finished editing the team.

| dd Tear                         | n Details                              |                                         |                                          |                                                                                  |                                                           |                   |
|---------------------------------|----------------------------------------|-----------------------------------------|------------------------------------------|----------------------------------------------------------------------------------|-----------------------------------------------------------|-------------------|
| am Name                         | Team Leader (none)                     | Team Access/Notification Store Employee | Settings                                 | Always Include All Locations                                                     | Reporting Group                                           | Save Tea          |
| Search for v                    | isers:                                 |                                         | Search                                   | for store:                                                                       |                                                           |                   |
| Type in the complete e<br>team. | email or username of any User which yo | ou would like to grant access to this   | Type in the nar<br>to the <b>Team</b> yo | me of any Store to which you currently<br>ou are editing, giving all members acc | y have access. You may the<br>cess to that <b>Store</b> . | en add that Store |
| Username, Email                 |                                        | Add                                     | Store Name, L                            | ocation                                                                          |                                                           | Add               |
| Current Tea                     | m Members: [0]                         |                                         | Current                                  | Locations: [0]                                                                   |                                                           |                   |
|                                 |                                        |                                         |                                          |                                                                                  |                                                           |                   |
|                                 |                                        |                                         |                                          |                                                                                  |                                                           |                   |

#### **ADD/REMOVE USERS FROM TEAM**

Edit the users for any team.

| A Home / Control Par | nel / My Companies / | Location  |                 |                         |                                   |             |               |            |        |
|----------------------|----------------------|-----------|-----------------|-------------------------|-----------------------------------|-------------|---------------|------------|--------|
| Compan               | y Team               | S         |                 |                         |                                   | ٩           | Team Name, Co | ompany Nan | ne Go  |
| Add New Team         |                      |           |                 |                         |                                   |             |               |            |        |
| Previous             |                      |           | [               | 1 2 3<br>Showing Record | 4 5 6<br>Is 1-20 of 117           |             |               |            | Next   |
| Team Name            | Company              | Team Type | Reporting Group | Auto Sync               | Permissions/Notifications         | # Locations | # Members     | Actions    |        |
| Team 1               | Location 1           | Employee  |                 |                         | Access: 3/15, Notifications: 0/5  | 36          | 1             | Edit       | Delete |
| Team 2               | Location 2           | Employee  | Yes             |                         | Access: 14/15, Notifications: 0/5 | 17          | 5             | Edit       | Delete |
| Team 3               | Location 3           | Employee  | Yes             |                         | Access: 14/15, Notifications: 4/5 | 65          | 0             | Edit       | Delete |

Search for users by username or email address. Click **Add** to add a user to the team. To remove a user, click **3** next to the user. Save all modifications by clicking **Update Information**.

| A Home / Control Par       | nel / My Companies / [ YOUR LOCATIO | N ] / [ TEAM NAME ]      |
|----------------------------|-------------------------------------|--------------------------|
| Edit Tea                   | m                                   |                          |
| Team Name                  | Team Leader                         | Team Access/Notification |
| [Team]                     | demo                                | Access: 3/15, Notificati |
| team.<br>Username, Email   |                                     | Add                      |
| Current Tea                | m Members: [1]                      |                          |
| 😢 User:John<br>john.smith( | Smith<br>@burger.com                |                          |

#### **GRANT ACCESS TO STORES**

Edit the stores managed by any team.

| A Home / Control F | Panel / My Companies / | Location  |                 |                         |                                   |             |               |            |        |
|--------------------|------------------------|-----------|-----------------|-------------------------|-----------------------------------|-------------|---------------|------------|--------|
| Company Teams      |                        |           |                 |                         |                                   | ٩           | Team Name, Co | ompany Nan | ne Go  |
| Add New Team       |                        |           |                 |                         |                                   |             |               |            |        |
| Previous           |                        |           | 5               | 1 2 3<br>Showing Record | 4 5 6<br>is 1-20 of 117           |             |               |            | Next   |
| Team Name          | Company                | Team Type | Reporting Group | Auto Sync               | Permissions/Notifications         | # Locations | # Members     | Actions    |        |
| Team 1             | Location 1             | Employee  |                 |                         | Access: 3/15, Notifications: 0/5  | 36          | 1             | Edit       | Delete |
| Team 2             | Location 2             | Employee  | Yes             |                         | Access: 14/15, Notifications: 0/5 | 17          | 5             | Edit       | Delete |
| Team 3             | Location 3             | Employee  | Yes             |                         | Access: 14/15, Notifications: 4/5 | 65          | 0             | Edit       | Delete |

Search for stores by store number, address, or company. Click **Add** to add a store to a team. To remove a store, click ②. Save all modifications by clicking **Update Information**.

| Search for store:                                                                                                    |                                                             |
|----------------------------------------------------------------------------------------------------|-------------------------------------------------------------|
| Type in the name of any <b>Store</b> to which you currently have acce<br>to the <b>Team</b> you are editing, giving <b>all members</b> access to that | ess. You may then add that <b>Store</b><br>t <b>Store</b> . |
| [LOCATION]                                                                                                    | Add                                                         |
| Current Locations: [4]                                                                                                    |                                                             |
| Current Locations. [1]                                                                                                    |                                                             |
| (CITY, STATE - #####)                                                                                                    |                                                             |
| Store:[ LOCATION ]<br>(CITY, STATE - ######)                                                                                                    |                                                             |
| Store:[ LOCATION ]<br>(CITY, STATE - #####)                                                                                                    |                                                             |
| Store:[ LOCATION ]<br>(CITY, STATE - #####)                                                                                                    |                                                             |
| Store:[LOCATION]<br>(CITY, STATE - #####)                                                                                                    |                                                             |

#### **RESTRICTING ACCESS PERMISSIONS**

Edit permissions under any team.

| A Home / Control Pa | nel / My Companies / I | ocation   |                 |                         |                                   |             |               |            |        |
|---------------------|------------------------|-----------|-----------------|-------------------------|-----------------------------------|-------------|---------------|------------|--------|
| Compar              | y Team                 | 5         |                 |                         |                                   | ٩           | Team Name, Co | ompany Nar | ne Go  |
| Add New Team        |                        |           |                 |                         |                                   |             |               |            |        |
| Previous            |                        |           | [               | 1 2 3<br>Showing Record | 4 5 6<br>s 1-20 of 117            |             |               |            | Next   |
| Team Name           | Company                | Team Type | Reporting Group | Auto Sync               | Permissions/Notifications         | # Locations | # Members     | Actions    |        |
| Team 1              | Location 1             | Employee  |                 |                         | Access: 3/15, Notifications: 0/5  | 36          | 1             | Edit       | Delete |
| Team 2              | Location 2             | Employee  | Yes             |                         | Access: 14/15, Notifications: 0/5 | 17          | 5             | Edit       | Delete |
| Team 3              | Location 3             | Employee  | Yes             |                         | Access: 14/15, Notifications: 4/5 | 65          | 0             | Edit       | Delete |

Click Access Notifications to manage permissions.

| A Home / Control Panel / | My Companies / DTT Surveillance | / DTT DEMO TEAM                   |                              |                 |           |
|--------------------------|---------------------------------|-----------------------------------|------------------------------|-----------------|-----------|
| Edit Team                |                                 |                                   |                              |                 |           |
| Team Name                | Team Leader                     | Team Access/Notification Settings | Always Include All Locations | Reporting Group |           |
| [ TEAM ]                 | demo                            | Access: 3/15, Notifications: 0/5  | No •                         | Yes •           | Save Team |

You can set the permissions using the pre-defined group levels by selecting from the drop-down.

For advanced permission settings, each individual item can be selected/unselected after choosing a group level.

| Available Team Permissions                                                                                       | Reset: | (Choose Group Level) | - (Clear     |
|----------------------------------------------------------------------------------------------------|--------|----------------------|--------------|
| Permission                                                                                                    |        | Granted              | Notification |
| Exception Reports: Allows viewing of flagged POS exceptions from the selected locations                          |        |                      |              |
| Support Tickets: Allows viewing/creating support tickets for the selected locations                              |        |                      |              |
| Smart Audits: Allows viewing of all non-alerted SmartAudits for the selected locations                           |        |                      |              |
| Smart Audits (Alerted): Allows viewing of all Alerted SmartAudits for the selected locations                     |        |                      |              |
| Smart Audits (Fraud Alerted): Allows viewing of all Fraud Alerted SmartAudits for the selected locations         |        |                      | <b>V</b>     |
| Reports: Allows viewing of all statistical reports for the selected locations                                    |        |                      |              |
| RISA: Allows viewing of RISA recorded video data for selected locations                                          |        |                      |              |
| Incident Response: Allows viewing of Incident Response video data for selected locations                         |        |                      |              |
| Offsite Storage: Allows access to settings and downloading of offsite storage video                              |        |                      |              |
| Tipline: Allows viewing of all incoming Tipline tips for selected locations                                      |        |                      |              |
| Live View: Allows Live View remote camera viewing for all selected locations                                     |        |                      |              |
| Investigations: Allows viewing/downloading of all Investigations linked to selected locations                    |        |                      |              |
| Cases: Allows viewing/downloading/creation of all Cases linked to selected locations                             |        |                      |              |
| Background Checks: Allows viewing/creation of background checks for the current company                          |        |                      |              |
| System Health: Allows viewing of location details including their health/connectivity status                     |        |                      |              |
| SCREAMI: Gives access to the SCREAMI system, including sending and receiving customer messages                   |        | <b>V</b>             |              |
| Audit/Investigation Event Notification: Receive email notification for events posted to Audits or Investigations |        |                      | V            |

From this screen, you can manage which users are allowed to view specific aspects of the stores in your enterprise.

The permissions include:

- Viewing Video Exception Reports for your stores.
- Reviewing SmartAudits<sup>™</sup> and the various alert levels associated by your auditor (Regular, Alerted, and Fraud Alerted audits).
- Managing whether members of this team receive email notifications about new audits for these levels.
- Reviewing and creating Support Tickets.
- Live View of your store's cameras.
- Cases and Investigations.
- System Health of the DVR & cameras at your stores.
- Accessing the Background Check service.

#### **LOGIN USAGE REPORT**

This allows you to monitor who is accessing the site and when. Click on **My Companies** then **Settings** to view. For specifics regarding dates/times, select **View Detail** next to the appropriate person's name. You can also download monthly or individual login data reports by clicking **Download Monthly CSV** or **Download CSV** at the top right.

| A Home / Control Pane   | I / My Companies           |                                  |                    |                    |              |          |             |                 |             |
|-------------------------|----------------------------|----------------------------------|--------------------|--------------------|--------------|----------|-------------|-----------------|-------------|
| My Comp                 | anies                      |                                  |                    |                    |              |          | Q Team N    | ame, Created By | Go          |
| Previous                |                            |                                  | Displayin          | g All Records (1)  |              |          |             |                 | Next        |
| Company                 | # Teams                    | # Locations                      | Permission/Notific | ation Level        |              | Actions  |             |                 |             |
| John Smith & Co.        | 124                        | 4                                | Access: Owner, No  | tifications: 0/5   |              | Settings | anage Teams |                 |             |
|                         |                            |                                  |                    |                    |              |          |             |                 |             |
| Home / Portal / Control | Panel / My Companies / Con | npany Settings; John Smith & Co. |                    |                    |              |          |             |                 |             |
| Logins                  |                            |                                  |                    |                    |              |          |             |                 |             |
| Company                 | Logins: Co                 | ombined                          |                    |                    |              |          |             | Movember 1      | er 2014 🔹   |
| Month: November '14     |                            |                                  |                    |                    |              |          |             | + Download M    | Ionthly CSV |
| Previous                |                            |                                  | Displaying         | J All Records (10) |              |          |             |                 | Next        |
| Username                | Name                       | # Logir                          | ns †               | Actions            |              |          |             |                 |             |
| emp1                    | Employee 1                 | 15                               |                    | View Detail        | Download CSV |          |             |                 |             |
| emp2                    | Employee 2                 | 10                               |                    | View Defail        | Download CSV |          |             |                 |             |
| emp3                    | Employee 3                 | 6                                |                    | View Detail        | Download CSV |          |             |                 |             |
| emp4                    | Employee 4                 | 3                                |                    | View Defail        | Download CSV |          |             |                 |             |
| emp5                    | Employee 5                 | 3                                |                    | View Detail        | Download CSV |          |             |                 |             |
| emp6                    | Employee 6                 | 3                                |                    | View Detail        | Download CSV |          |             |                 |             |

## **ADDITIONAL RESOURCES**

Find links to additional information and resources at the bottom of every MyDTT<sup>™</sup> page.

| A Home / Portal  |         |                                                                           |                                               |                                                                     | රි 🔳           |
|------------------|---------|---------------------------------------------------------------------------|-----------------------------------------------|---------------------------------------------------------------------|----------------|
|                  |         |                                                                           | 2                                             | <b>\$</b>                                                           |                |
| Enterprise Query | SCREAM™ | Live View                                                                 | Support                                       | Loss Prevention                                                     | RISA           |
|                  |         | Recorded Video Search<br>② My Custom Views<br>→ Drive Thru<br>→ Registers | Open Tickets                                  | <ul><li>112 New</li><li>29 Alerted</li><li>1 Fraud Alerts</li></ul> | 1 New RISAPLUS |
|                  | Home    | e   Account   Control Panel   Loss Prev<br>© D                            | vention   DTT White Papers   RISA<br>DTT 2016 | A   DTT LP Library                                                  |                |
|                  |         |                                                                           |                                               |                                                                     |                |

#### **LP LIBRARY**

The **LP Library** includes a variety of loss prevention-specific material including tips and suggestions, reporting worksheets, guidebooks and more.

Click on the individual links to open the PDF files.

| Home   Account   Control Panel   Loss Preventio<br>© DTT 20 | n   DTT White Papers   RISA   DTT LP Library<br>16 |
|-------------------------------------------------------------|----------------------------------------------------|
| A Home / DTT Library                                        |                                                    |
| DTT LP Library                                              |                                                    |
| Words of Wisdom                                             | Robbery Ready                                      |
| World of Ergonomics                                         | Sara's Story                                       |
| 8 Steps to Better Cash Controls                             | What Matters to Robbers                            |
| Fire Safety                                                 | Can't We All Get Along                             |
| Handwashing                                                 | Emergency Preparation                              |
| Keeping Your Safe - Safe                                    |                                                    |

#### **HELP CENTER**

The MyDTT<sup>™</sup> Help Center is an online guide to every functionality within MyDTT<sup>™</sup>. Click each link to learn how to access and use various tools.

| A Home / Help    |                          |                                  |
|------------------|--------------------------|----------------------------------|
| Help Center      |                          |                                  |
| Getting Started  | Loss Prevention Services | Account & Permissions Management |
| Enterprise Query | SmartAudits™             | My Account                       |
|                  | Reports                  | Control Panel                    |
| Live View        | D Employee Tip Line      |                                  |
| Support          | Case Management          |                                  |
| 5 DTT LP Library | RISA Requests            |                                  |
| Tips & Tricks    | Background Checks        |                                  |

#### **DTT WHITE PAPERS**

DTT White Papers links to the White Paper section of DTT's website. Written by industry experts, this series will help solve various business problems and highlights some of DTT's products and services.

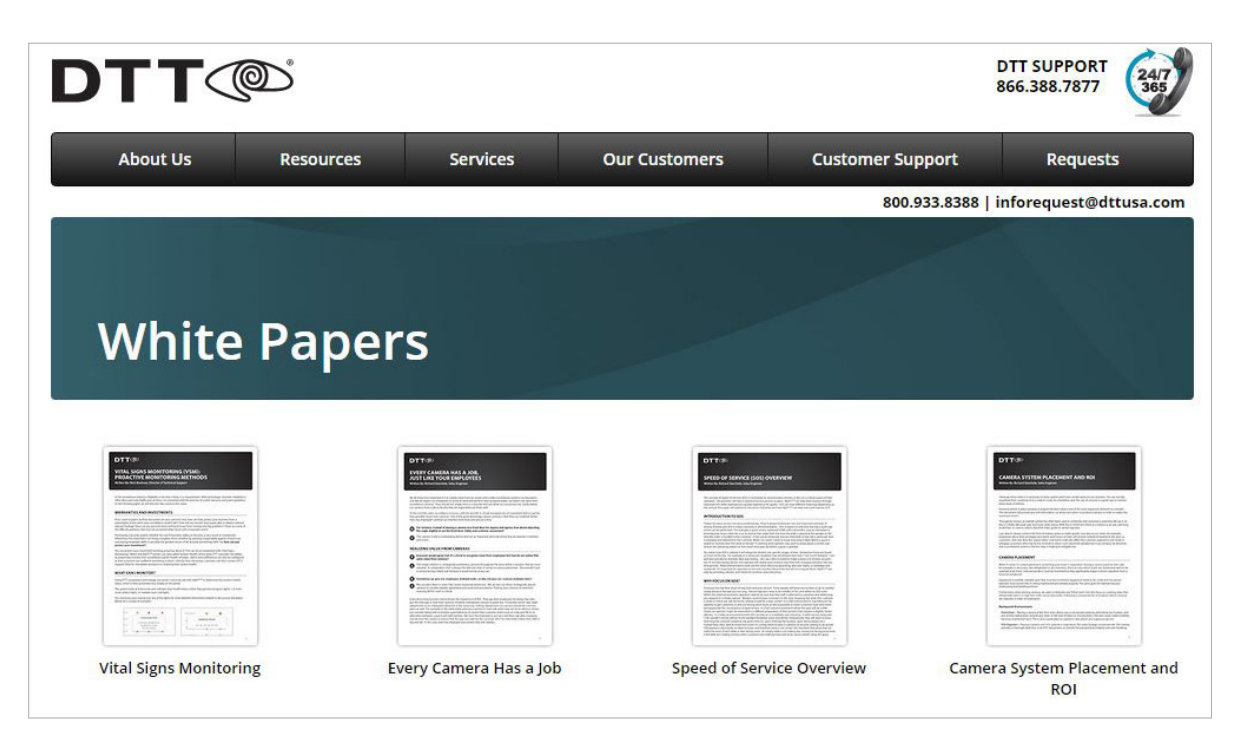